# Oracle® Banking Payments Hong Kong Faster Payment System User Guide

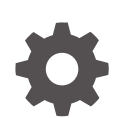

Release 14.7.0.0.0 F90933-02 February 2025

ORACLE

Oracle Banking Payments Hong Kong Faster Payment System User Guide, Release 14.7.0.0.0

F90933-02

Copyright © 2020, 2025, Oracle and/or its affiliates.

This software and related documentation are provided under a license agreement containing restrictions on use and disclosure and are protected by intellectual property laws. Except as expressly permitted in your license agreement or allowed by law, you may not use, copy, reproduce, translate, broadcast, modify, license, transmit, distribute, exhibit, perform, publish, or display any part, in any form, or by any means. Reverse engineering, disassembly, or decompilation of this software, unless required by law for interoperability, is prohibited.

The information contained herein is subject to change without notice and is not warranted to be error-free. If you find any errors, please report them to us in writing.

If this is software, software documentation, data (as defined in the Federal Acquisition Regulation), or related documentation that is delivered to the U.S. Government or anyone licensing it on behalf of the U.S. Government, then the following notice is applicable:

U.S. GOVERNMENT END USERS: Oracle programs (including any operating system, integrated software, any programs embedded, installed, or activated on delivered hardware, and modifications of such programs) and Oracle computer documentation or other Oracle data delivered to or accessed by U.S. Government end users are "commercial computer software," "commercial computer software documentation," or "limited rights data" pursuant to the applicable Federal Acquisition Regulation and agency-specific supplemental regulations. As such, the use, reproduction, duplication, release, display, disclosure, modification, preparation of derivative works, and/or adaptation of i) Oracle programs (including any operating system, integrated software, any programs embedded, installed, or activated on delivered hardware, and modifications of such programs), ii) Oracle computer documentation and/or iii) other Oracle data, is subject to the rights and limitations specified in the license contained in the applicable contract. The terms governing the U.S. Government's use of Oracle cloud services are defined by the applicable contract for such services. No other rights are granted to the U.S. Government.

This software or hardware is developed for general use in a variety of information management applications. It is not developed or intended for use in any inherently dangerous applications, including applications that may create a risk of personal injury. If you use this software or hardware in dangerous applications, then you shall be responsible to take all appropriate fail-safe, backup, redundancy, and other measures to ensure its safe use. Oracle Corporation and its affiliates disclaim any liability for any damages caused by use of this software or hardware in dangerous applications.

Oracle®, Java, MySQL, and NetSuite are registered trademarks of Oracle and/or its affiliates. Other names may be trademarks of their respective owners.

Intel and Intel Inside are trademarks or registered trademarks of Intel Corporation. All SPARC trademarks are used under license and are trademarks or registered trademarks of SPARC International, Inc. AMD, Epyc, and the AMD logo are trademarks or registered trademarks of Advanced Micro Devices. UNIX is a registered trademark of The Open Group.

This software or hardware and documentation may provide access to or information about content, products, and services from third parties. Oracle Corporation and its affiliates are not responsible for and expressly disclaim all warranties of any kind with respect to third-party content, products, and services unless otherwise set forth in an applicable agreement between you and Oracle. Oracle Corporation and its affiliates will not be responsible for any loss, costs, or damages incurred due to your access to or use of third-party content, products, or services, except as set forth in an applicable agreement between you and Oracle.

# Contents

### 1 Preface

| Purpose                                | 1-1 |
|----------------------------------------|-----|
| Audience                               | 1-1 |
| Documentation Accessibility            | 1-1 |
| Critical Patches                       | 1-2 |
| Diversity and Inclusion                | 1-2 |
| Conventions                            | 1-2 |
| Related Resources                      | 1-2 |
| Screenshot Disclaimer                  | 1-2 |
| Acronyms and Abbreviations             | 1-3 |
| Basic Actions                          | 1-3 |
| Symbols, Definitions and Abbreviations | 1-4 |

# 2 Hong Kong Faster Payment System

| Introduction                                       | 2-1         |
|----------------------------------------------------|-------------|
| Maintenance Screens                                | 2-1         |
| HKFPS Outbound Credit Transfer Payment Preferences | 2-1         |
| HKFPS Outbound Credit Transfer Payment Preferences | Summary 2-3 |
| HKFPS Inbound Credit Transfer Payment Preferences  | 2-4         |
| HKFPS Inbound Credit Transfer Payment Preferences  | Summary 2-6 |
| HKFPS Network Currency Details                     | 2-7         |
| HKFPS Network Currency Details Summary             | 2-8         |
| HKFPS Network Directory                            | 2-9         |
| HKFPS Network Directory Summary                    | 2-11        |
| Branch Identifier for HKFPS Network                | 2-12        |
| Branch Identifier for HKFPS Network Summary        | 2-13        |
| Network Connectivity Maintenance                   | 2-14        |
| Network Connectivity Maintenance Summary           | 2-15        |
| Outbound Transaction Screens                       | 2-16        |
| HKFPS Outbound Credit Transfer Transaction Input   | 2-16        |
| Main Tab                                           | 2-18        |
| Additional Details                                 | 2-20        |
| Pricing Tab                                        | 2-21        |
|                                                    |             |

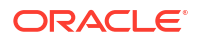

| UDF Button                                               | 2-22 |
|----------------------------------------------------------|------|
| MIS Button                                               | 2-23 |
| HKFPS Outbound Credit Transfer Transaction Input Summary | 2-24 |
| HKFPS Outbound Credit Transfer Transaction View          | 2-25 |
| Main Tab                                                 | 2-26 |
| Additional Details                                       | 2-29 |
| Processing Status Tab                                    | 2-29 |
| Pricing Tab                                              | 2-30 |
| Exception Tab                                            | 2-31 |
| UDF Button                                               | 2-31 |
| MIS Button                                               | 2-32 |
| View Queue Action Log                                    | 2-33 |
| Accounting Details                                       | 2-34 |
| All Messages                                             | 2-35 |
| HKFPS Outbound Credit Transfer Transaction View Summary  | 2-35 |
| HKFPS Inbound Real Time Credit Transfer Message Browser  | 2-36 |
| Inbound Transaction Screens                              | 2-38 |
| HKFPS Inbound Credit Transfer Transaction View           | 2-38 |
| Main Tab                                                 | 2-39 |
| Additional Details                                       | 2-41 |
| Processing Status Tab                                    | 2-42 |
| Pricing Tab                                              | 2-42 |
| Exception Tab                                            | 2-43 |
| UDF Button                                               | 2-43 |
| MIS Button                                               | 2-44 |
| View Queue Action Log                                    | 2-45 |
| Accounting Details                                       | 2-46 |
| All Messages                                             | 2-47 |
| HKFPS Inbound Credit Transfer Transaction View Summary   | 2-48 |
| HKFPS Inbound Real Time Credit Transfer Message Browser  | 2-49 |
|                                                          |      |

# 3 HKFPS Processing

| Outbound Credit Transfer Processing                 | 3-1 |
|-----------------------------------------------------|-----|
| OBPM Internal/External Queues                       | 3-1 |
| Mandatory Checks                                    | 3-1 |
| Referential Integrity Check & Initial Validations   | 3-2 |
| Holiday Check & Date Derivation                     | 3-3 |
| Network Validations & Special Character Replacement | 3-3 |
| Duplicate Check                                     | 3-3 |
| Sanction Check                                      | 3-4 |
| Small FX Limit Check & Currency Conversion          | 3-4 |

| Pricing Check                                                            | 3-5  |
|--------------------------------------------------------------------------|------|
| ECA Check                                                                | 3-5  |
| Accounting Preferences Check                                             | 3-6  |
| Network Cutoff Check                                                     | 3-7  |
| Message Generation and Dispatch                                          | 3-7  |
| On-Us Transfer Check                                                     | 3-7  |
| Notifications                                                            | 3-7  |
| Inbound Pacs.002 Payment Settlement Message Processing                   | 3-8  |
| Inbound Credit Transfer Processing                                       | 3-8  |
| OBPM Internal/External Queues                                            | 3-8  |
| Message Upload - Account Branch/Host/Network/Transaction Type Derivation | 3-9  |
| Payee Account Verification Check                                         | 3-9  |
| Mandatory Checks                                                         | 3-10 |
| Referential Integrity Check & Initial Validations                        | 3-10 |
| Duplicate Check                                                          | 3-10 |
| Sanction Check                                                           | 3-11 |
| FX Limit Check                                                           | 3-11 |
| External Account Check                                                   | 3-12 |
| Pricing Check                                                            | 3-12 |
| Debit/Credit Liquidation                                                 | 3-12 |
| Notifications                                                            | 3-13 |
|                                                                          |      |

# 1 Preface

- Purpose
- Audience
   This manual is intended for the following User/User Roles:
- Documentation Accessibility
- Critical Patches
- Diversity and Inclusion
- Conventions
- Related Resources
- Screenshot Disclaimer
- Acronyms and Abbreviations
- Basic Actions
- Symbols, Definitions and Abbreviations The following are some of the Symbols you are likely to find in the manual:

# Purpose

This guide is designed to help acquaint you with the Oracle Banking Payments application. This guide provides answers to specific features and procedures that the user need to be aware of the module to function successfully.

# Audience

This manual is intended for the following User/User Roles:

#### Table 1-1 User Roles

| Role                      | Function                                     |
|---------------------------|----------------------------------------------|
| Implementation & IT Staff | Implementation & Maintenance of the Software |

# **Documentation Accessibility**

For information about Oracle's commitment to accessibility, visit the Oracle Accessibility Program website at http://www.oracle.com/pls/topic/lookup?ctx=acc&id=docacc.

#### Access to Oracle Support

Oracle customers that have purchased support have access to electronic support through My Oracle Support. For information, visit http://www.oracle.com/pls/topic/lookup?ctx=acc&id=info or visit http://www.oracle.com/pls/topic/lookup?ctx=acc&id=trs if you are hearing impaired.

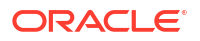

# **Critical Patches**

Oracle advises customers to get all their security vulnerability information from the Oracle Critical Patch Update Advisory, which is available at Critical Patches, Security Alerts and Bulletins. All critical patches should be applied in a timely manner to make sure effective security, as strongly recommended by Oracle Software Security Assurance.

# **Diversity and Inclusion**

Oracle is fully committed to diversity and inclusion. Oracle respects and values having a diverse workforce that increases thought leadership and innovation. As part of our initiative to build a more inclusive culture that positively impacts our employees, customers, and partners, we are working to remove insensitive terms from our products and documentation. We are also mindful of the necessity to maintain compatibility with our customers' existing technologies and the need to ensure continuity of service as Oracle's offerings and industry standards evolve. Because of these technical constraints, our effort to remove insensitive terms is ongoing and will take time and external cooperation.

# Conventions

The following text conventions are used in this document:

| Convention | Meaning                                                                                                    |
|------------|----------------------------------------------------------------------------------------------------|
| boldface   | Boldface type indicates graphical user interface elements associated with an action, or terms defined in text.                         |
| italic     | Italic type indicates book titles, emphasis, or placeholder variables for which you supply particular values.                          |
| monospace  | Monospace type indicates commands within a paragraph, URLs, code in examples, text that appears on the screen, or text that you enter. |

# **Related Resources**

For more information on any related features, refer to the following documents:

- Getting Started User Guide
- Oracle Banking Security Management System User Guide
- Oracle Banking Microservices Platform Foundation User Guide
- Routing Hub Configuration User Guide
- Oracle Banking Common Core User Guide
- Interest and Charges User Guide
- Oracle Banking Liquidity Management Configuration Guide
- Oracle Banking Liquidity Management File Upload User Guide

# Screenshot Disclaimer

Personal information used in the interface or documents is dummy and does not exist in the real world. It is only for reference purposes.

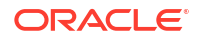

# Acronyms and Abbreviations

The list of the acronyms and abbreviations that are used in this guide are as follows:

Table 1-2 Acronyms and Abbreviations

| Abbreviation | Description                       |
|--------------|-----------------------------------|
| DDA          | Demand Deposit Accounts           |
| ECA          | External Credit Approval          |
| EOD          | End of Day                        |
| IBAN         | International Bank Account Number |

# **Basic Actions**

The basic actions performed in the screens are as follows:

| Actions   | Description                                                                                                    |
|-----------|----------------------------------------------------------------------------------------------------|
| New       | Click <b>New</b> to add a new record. The system displays a new record to specify the required data. The fields marked with asterisk are mandatory.<br>- This button is displayed only for the records that are already created.                                                                          |
| Save      | Click Save to save the details entered or selected in the screen.                                                                                                    |
| Unlock    | Click <b>Unlock</b> to update the details of an existing record. The system displays an existing record in editable mode.<br>- This button is displayed only for the records that are already created.                                                                                                    |
| Authorize | Click <b>Authorize</b> to authorize the record created. A maker of the screen<br>is not allowed to authorize the same. Only a checker can authorize a<br>record.<br>- This button is displayed only for the already created records. For more<br>information on the process, refer Authorization Process. |
| Approve   | Click <b>Approve</b> to approve the initiated record.<br>- This button is displayed once the user click <b>Authorize</b> .                                                                                                    |
| Audit     | Click <b>Audit</b> to view the maker details, checker details of the particular record.<br>- This button is displayed only for the records that are already created.                                                                                                    |
| Close     | Click <b>Close</b> to close a record. This action is available only when a record is created.                                                                                                    |
| Confirm   | Click <b>Confirm</b> to confirm the action performed.                                                                                                    |
| Cancel    | Click Cancel to cancel the action performed.                                                                                                    |
| Compare   | Click <b>Compare</b> to view the comparison through the field values of old record and the current record.<br>- This button is displayed in the widget once the user click <b>Authorize</b> .                                                                                                    |
| View      | Click <b>View</b> to view the details in a particular modification stage.<br>- This button is displayed in the widget once the user click <b>Authorize</b> .                                                                                                    |

| TADIC I-J DASIC ACTIONS |
|-------------------------|
|-------------------------|

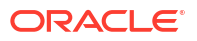

| Actions              | Description                                                                                                    |
|----------------------|----------------------------------------------------------------------------------------------------|
| View Difference only | Click <b>View Difference only</b> to view a comparison through the field<br>element values of old record and the current record, which has<br>undergone changes.<br>- This button is displayed once the user click <b>Compare</b> . |
| Expand All           | Click <b>Expand All</b> to expand and view all the details in the sections.<br>- This button is displayed once the user click <b>Compare</b> .                                                                                      |
| Collapse All         | Click <b>Collapse All</b> to hide the details in the sections.<br>- This button is displayed once the user click <b>Compare</b> .                                                                                                   |
| ок                   | Click <b>OK</b> to confirm the details in the screen.                                                                                                    |

Table 1-3 (Cont.) Basic Actions

# Symbols, Definitions and Abbreviations

The following are some of the Symbols you are likely to find in the manual:

#### Table 1-4 Symbols

| Icons | Function    |
|-------|-------------|
| ×     | Exit        |
| +     | Add row     |
| -     | Delete row  |
| Q     | Option List |

| lcon<br>Names | Applicable<br>Stages                       | Operation                                                                                                    |
|---------------|--------------------------------------------|----------------------------------------------------------------------------------------------------|
| Minimize      | Initiation, Approval and Hand-off Retry    | Users can minimize the transaction input screen. When the screen is minimized, it appears as to a separate tab within the same web page.                                                                                                    |
| Maximiz<br>e  | Initiation, Approval and Hand-off Retry    | User can maximize the transaction input screen.                                                                                                    |
| Close         | Initiation, Approval<br>and Hand-off Retry | Users can close the transaction input screen. The system displays a warning message to the user that any unsaved data would be lost. User can either choose to ignore the message and close the screen or choose to 'save and close' the transaction. |

- Introduction
- Maintenance Screens
- Outbound Transaction Screens
- Inbound Transaction Screens

# Introduction

**OBPM** supports:

- to process HK FPS Credit Transfer in real time mode for HKD, RMB currencies
- to generate/process below messages for outbound Credit Transfers (Real Time):
  - Pacs.008 to FPS (without payee account verification)
  - Pacs.002 from FPS (Payment Status Report from FPS)
- Outbound HKFPS CT transactions is not logged in queue in case of any validation failure and upfront rejected
- Support to process below messages for inbound Credit Transfers (Real Time):
  - Pacs.008 from FPS (without payee account verification)
- Credit/Debit Notifications to payer/payee

# **Maintenance Screens**

- HKFPS Outbound Credit Transfer Payment Preferences
- HKFPS Inbound Credit Transfer Payment Preferences
- HKFPS Network Currency Details
- HKFPS Network Directory
- Branch Identifier for HKFPS Network
- Network Connectivity Maintenance

### **HKFPS** Outbound Credit Transfer Payment Preferences

On Homepage, specify PKDOCTPF in the text box, and click next arrow.
 HKFPS Outbound Credit Transfer Payment Preferences screen is displayed.

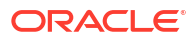

| w Enter Query           |            |                          |                         |
|-------------------------|------------|--------------------------|-------------------------|
| Host Code *             |            | Network Description      |                         |
| Network Code *          |            | Processing Mode *        | Real Time 🗸             |
| Network Currency        |            | Network Type Description |                         |
| imit Details            |            | Exchange Rate Preference |                         |
| Maximum Amount          |            | FX Rate Type             |                         |
| Minimum Amount          |            | Rate Override Variance%  |                         |
| Accounting Codes        |            | Rate Stop Variance%      |                         |
| Debit Liquidation *     |            |                          | External FX Applicable  |
| Credit Liquidation *    |            | FX Cancellation          | FX Unwind Queue 🗸       |
| Network Account Details |            | Small FX Limits          |                         |
| Network Account         |            | Limit Currency           |                         |
|                         |            | Limit Amount             |                         |
| Price Code Details      |            | Processing Preferences   |                         |
| Transaction Price Code  |            | Accounting Preferences   | Before Messaging ~      |
|                         |            |                          | Dispatch On Us Transfer |
|                         |            |                          |                         |
| Maker                   | Date Time: | Mod No                   | Record Status           |
| Checker                 | Date Time: |                          | Authorization           |

Figure 2-1 HKFPS Outbound Credit Transfer Payment Preferences

2. On HKFPS Outbound Credit Transfer Payment Preferences screen, specify the fields.

For more information about the fields, refer to field description below:

| Field                    | Description                                                                                                    |
|--------------------------|----------------------------------------------------------------------------------------------------|
| Host Code                | System defaults the host code of transaction branch on clicking 'New'.                                                                                                    |
| Network Code             | Specify the Network Code from the list of values. The list of values lists HK FPS network defined in the host (Open/Authorized) - Network code for Payment Type 'Hong Kong FPS' defined in Network Code Maintenance (PMDNWCOD). |
| Network Code Description | System defaults the Description based on the selected Network Code.                                                                                                    |
| Network Type Description | System defaults the Network Type Description on the Network code selected.                                                                                                    |
| Network Currency         | Specify the Network Currency from list of values. Currency codes defined are listed.                                                                                                    |
| Processing Mode          | By-default, Real Time is selected as the Processing Mode.                                                                                                    |
| Limit Details            |                                                                                                    |
| Minimum Amount           | Specify the Minimum transaction amount.                                                                                                    |
| Maximum Amount           | Specify the Maximum transaction amount.                                                                                                    |
| Exchange Rate Preference |                                                                                                    |
| FX Rate Type             | Specify the Currency Rate Type from the list of values.                                                                                                    |
| Rate Override Variance%  | Specify the Exchange Rate Variance for override.                                                                                                    |
| Rate Stop Variance%      | Specify the Exchange Rate Variance for processing stop.                                                                                                    |
| External FX Applicable   | This check box is to indicate whether external exchange rate applicable or not.                                                                                                    |

Table 2-1HKFPS Outbound Credit Transfer Payment Preferences - FieldDescription

| Field                   | Description                                                                                                    |  |  |
|-------------------------|----------------------------------------------------------------------------------------------------|--|--|
| FX Cancellation         | Select the FX Cancellation from below values: <ul> <li>FX Unwind Queue</li> <li>Auto Interface</li> </ul>                                                                            |  |  |
| Accounting Codes        |                                                                                                    |  |  |
| Debit Liquidation       | Specify the Debit Liquidation from the list of values. List of all valid (Open/Authorized) accounting codes defined in the host where Main Transaction Dr/Cr Indicator is 'Debit'.   |  |  |
| Credit Liquidation      | Specify the Credit Liquidation from the list of values. List of all valid (Open/Authorized) accounting codes defined in the host where Main Transaction Dr/Cr Indicator is 'Credit'. |  |  |
| Network Account Details |                                                                                                    |  |  |
| Network Account         | Specify the Network Account from the list of values. List of all valid (Open/Authorized) accounts defined in the host for the selected currency.                                     |  |  |
| Small FX Limit          |                                                                                                    |  |  |
| Small FX Limit Currency | Specify the Small FX Limit Currency from the list of values. List of all valid (Open/Authorized) currency codes are defined.                                                         |  |  |
| Small FX Limit Amount   | Specify the Small FX Limit Amount.                                                                                                    |  |  |
| Price Code Details      |                                                                                                    |  |  |
| Transaction Price Code  | Specify the Transaction Price Code from the list of values.                                                                                                    |  |  |
| Processing Preferences  |                                                                                                    |  |  |
| Accounting Preferences  | <ul><li>Select the Accounting Preferences from below values:</li><li>Before Messaging (Default)</li><li>After Messaging</li></ul>                                                    |  |  |
| Dispatch On Us Transfer | This check box is to indicate dispatch outbound message or not for the on-us transfer.                                                                                               |  |  |

# Table 2-1 (Cont.) HKFPS Outbound Credit Transfer Payment Preferences - Field Description

• HKFPS Outbound Credit Transfer Payment Preferences Summary

### HKFPS Outbound Credit Transfer Payment Preferences Summary

1. On Homepage, specify **PKSOCTPF** in the text box, and click next arrow.

HKFPS Outbound Credit Transfer Payment Preferences Summary screen is displayed.

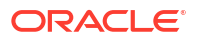

| ase Sensitive  |                                          |                        |              |                  |           |                 |                                |                         |                   |
|----------------|------------------------------------------|------------------------|--------------|------------------|-----------|-----------------|--------------------------------|-------------------------|-------------------|
|                |                                          |                        |              |                  |           |                 |                                |                         |                   |
|                | Authorization S<br>Network<br>Processing | Status<br>Code<br>Mode | ~            | م                |           | Netv            | Record Status<br>work Currency | ۷<br>۵                  |                   |
| cords per page | 15 🗸 🔘 🖪                                 | 1 Of 1 🕨               | G            | Lock Columns     | 0 🗸       |                 |                                |                         |                   |
| Authoriza      | tion Status Re                           | cord Status            | Network Code | Network Currency | Host Code | Processing Mode | Network Account                | Rate Override Variance% | Rate Stop Varianc |
|                |                                          |                        |              |                  |           |                 |                                |                         |                   |

#### Figure 2-2 HKFPS Outbound Credit Transfer Payment Preferences Summary

- 2. Search using one or more of the following parameters:
  - Authorization Status
  - Record Status
  - Network Code
  - Payment Type
  - Network Currency
  - Processing Mode
- 3. Once you specified the parameters, click the Search button.

System displays the records that match the search criteria.

### **HKFPS Inbound Credit Transfer Payment Preferences**

On Homepage, specify PKDICTPF in the text box, and click next arrow.
 HKFPS Inbound Credit Transfer Payment Preferences screen is displayed.

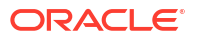

| ew Enter Query         |            |                          |                        |   |
|------------------------|------------|--------------------------|------------------------|---|
| Host Code *            |            | Network Description      |                        |   |
| Network Code *         |            | Processing Mode *        | Real Time 🗸            |   |
| Network Currency       |            | Network Type Description |                        |   |
| ccounting Codes        |            | Exchange Rate Preference |                        |   |
| Debit Liquidation *    |            | FX Rate Type             |                        |   |
| Credit Liquidation *   |            | Rate Stop Variance%      |                        |   |
|                        |            |                          | External FX Applicable |   |
|                        |            | External FX Cancel       | FX Unwind Queue 🗸      |   |
| etwork Account Details |            | Small FX Limits          |                        |   |
| Network Account        |            | Limit Currency           |                        |   |
|                        |            | Limit Amount             |                        |   |
| rice Code Details      |            |                          |                        |   |
| Transaction Price Code |            |                          |                        |   |
| Maker                  | Date Time: | Mod No                   | Record Status          |   |
| Checker                | Date Time  |                          | Authorization          | E |

Figure 2-3 HKFPS Inbound Credit Transfer Payment Preferences

2. On HKFPS Inbound Credit Transfer Payment Preferences screen, specify the fields.

| Field                    | Description                                                                                                    |
|--------------------------|----------------------------------------------------------------------------------------------------|
| Host Code                | System defaults the host code of transaction branch on clicking 'New'.                                                                                                    |
| Network Code             | Specify the Network Code from the list of values. The list of values lists HK FPS network defined in the host (Open/Authorized) - Network code for Payment Type 'Hong Kong FPS' defined in Network Code Maintenance (PMDNWCOD). |
| Network Code Description | System defaults the Description based on the selected Network Code.                                                                                                    |
| Network Type Description | System defaults the Network Type Description on the Network code selected.                                                                                                    |
| Network Currency         | Specify the Network Currency from list of values. Currency codes defined are listed.                                                                                                    |
| Processing Mode          | By-default, Real Time is selected as the Processing Mode.                                                                                                    |
| Accounting Codes         |                                                                                                    |
| Debit Liquidation        | Specify the Debit Liquidation from the list of values. List of all valid (Open/Authorized) accounting codes defined in the host where Main Transaction Dr/Cr Indicator is 'Debit'.                                              |
| Credit Liquidation       | Specify the Credit Liquidation from the list of values. List of all valid (Open/Authorized) accounting codes defined in the host where Main Transaction Dr/Cr Indicator is 'Credit'.                                            |
| Exchange Rate Preference |                                                                                                    |
| FX Rate Type             | Specify the Currency Rate Type from the list of values.                                                                                                    |
| Rate Override Variance%  | Specify the Exchange Rate Variance for override.                                                                                                    |
| Rate Stop Variance%      | Specify the Exchange Rate Variance for processing stop.                                                                                                    |
| External FX Applicable   | This check box is to indicate whether external exchange rate applicable or not.                                                                                                    |
| FX Cancellation          | <ul> <li>Select the FX Cancellation from below values:</li> <li>FX Unwind Queue</li> <li>Auto Interface</li> </ul>                                                                                                    |
| Network Account Details  |                                                                                                    |

| Table 2-2 | HKFPS Inbound Credit Transfe | r Payment Preferences | - Field Description |
|-----------|------------------------------|-----------------------|---------------------|
|-----------|------------------------------|-----------------------|---------------------|

| Field                   | Description                                                                                                    |
|-------------------------|----------------------------------------------------------------------------------------------------|
| Network Account         | Specify the Network Account from the list of values. List of all valid (Open/Authorized) accounts defined in the host for the selected currency. |
| Small FX Limit          |                                                                                                    |
| Small FX Limit Currency | Specify the Small FX Limit Currency from the list of values. List of all valid (Open/Authorized) currency codes are defined.                     |
| Small FX Limit Amount   | Specify the Small FX Limit Amount.                                                                                                    |
| Price Code Details      |                                                                                                    |
| Transaction Price Code  | Specify the Transaction Price Code from the list of values.                                                                                      |

 Table 2-2
 (Cont.) HKFPS Inbound Credit Transfer Payment Preferences - Field

 Description

• HKFPS Inbound Credit Transfer Payment Preferences Summary

### HKFPS Inbound Credit Transfer Payment Preferences Summary

**1.** On Homepage, specify **PKSICTPF** in the text box, and click next arrow.

HKFPS Inbound Credit Transfer Payment Preferences Summary screen is displayed.

#### Figure 2-4 HKFPS Inbound Credit Transfer Payment Preferences Summary

| earch Advanced Search Reset Cl                          | ear All         |                     |                                   |     |   |
|---------------------------------------------------------|-----------------|---------------------|-----------------------------------|-----|---|
| se Sensitive                                            |                 |                     |                                   |     |   |
| Authorization Status<br>Network Code<br>Processing Mode | ~               | ۵                   | Record Statu:<br>Network Currency | s 🗸 | ٩ |
| cords per page 15 🗸 🔘 🔍 1 Of                            | ▶ ▶ G           | Lock Columns 0 V    |                                   |     |   |
| Authorization Status Record Sta                         | us Network Code | Network Currency Ho | st Code Processing Mode           |     |   |
|                                                         |                 |                     |                                   |     |   |
|                                                         |                 |                     |                                   |     |   |
|                                                         |                 |                     |                                   |     |   |
|                                                         |                 |                     |                                   |     |   |
|                                                         |                 |                     |                                   |     |   |
|                                                         |                 |                     |                                   |     |   |
|                                                         |                 |                     |                                   |     |   |
|                                                         |                 |                     |                                   |     |   |
|                                                         |                 |                     |                                   |     |   |
|                                                         |                 |                     |                                   |     |   |
|                                                         |                 |                     |                                   |     |   |
|                                                         |                 |                     |                                   |     |   |
|                                                         |                 |                     |                                   |     |   |
|                                                         |                 |                     |                                   |     |   |
|                                                         |                 |                     |                                   |     |   |

- 2. Search using one or more of the following parameters:
  - Authorization Status
  - Record Status
  - Network Code
  - Payment Type
  - Network Currency
  - Processing Mode

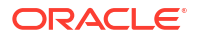

3. Once you specified the parameters, click the Search button.

System displays the records that match the search criteria.

## **HKFPS** Network Currency Details

On Homepage, specify PKDHKFNC in the text box, and click next arrow.
 HKFPS Network Currency Details screen is displayed.

| Figure 2-5 | <b>HKFPS Network</b> | <b>Currency Details</b> |
|------------|----------------------|-------------------------|
|------------|----------------------|-------------------------|

| KFPS Network Currency Details |            |                     |                      | - × |
|-------------------------------|------------|---------------------|----------------------|-----|
| New Enter Query               |            |                     |                      |     |
| Host Code *                   |            | Network De          | scription            |     |
| Network Code *                |            | Network Type De     | scription            |     |
| Network Currency              |            |                     |                      |     |
| Service ID Details            |            | Other Details       |                      |     |
| Network Service ID            |            | Network Dire        | ectory Key *         |     |
| Proprietary Service ID        |            | Network Pa          | rticipation Direct V |     |
|                               |            | Busines             | s Service * PAYC01 ~ |     |
| Network Identifiers           |            | Sender Bank Clear   | ring Code *          |     |
| Clearing System Code          |            | Receiver Bank Clear | ring Code *          |     |
| Clearing System Proprietary   |            |                     |                      |     |
| Network Member ID             |            |                     |                      |     |
|                               |            |                     |                      |     |
|                               |            |                     |                      |     |
|                               |            |                     |                      |     |
|                               |            |                     |                      |     |
|                               |            |                     |                      |     |
|                               |            |                     |                      |     |
|                               |            |                     |                      |     |
|                               |            |                     |                      |     |
|                               |            |                     |                      |     |
|                               |            |                     |                      |     |
|                               |            |                     |                      |     |
| Maker                         | Date Time: | Mod No              | Record Status        |     |

2. On HKFPS Network Currency Details screen, specify the fields.

Table 2-3 HKFPS Network Currency Details - Field Description

| Field                    | Description                                                                                                    |
|--------------------------|----------------------------------------------------------------------------------------------------|
| Host Code                | System defaults the host code of transaction branch on clicking 'New'.                                                                                                    |
| Network Code             | Specify the Network Code from the list of values. The list of values lists HK FPS network defined in the host (Open/Authorized) - Network code for Payment Type 'Hong Kong FPS' defined in Network Code Maintenance (PMDNWCOD). |
| Network Description      | System defaults the Description based on the selected Network Code.                                                                                                    |
| Network Type Description | System defaults the Network Type Description on the Network code selected.                                                                                                    |
| Network Currency         | Specify the Network Currency from list of values. System allows<br>HKFPS outbound/inbound payments only in the currencies<br>maintained here for the HKFPS network.                                                             |
| Service ID Details       |                                                                                                    |
| Network Service ID       | Specify the Network Service ID from the list of values. The list of values lists of ISO Clearing code- Service ID.                                                                                                    |

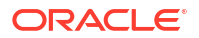

| Field                          | Description                                                                                                    |  |  |
|--------------------------------|----------------------------------------------------------------------------------------------------|--|--|
| Proprietary Service ID         | Specify the Service ID value proprietary. HKF value can be maintained.                                                                                                    |  |  |
| Network Identifiers            |                                                                                                    |  |  |
| Clearing System Code           | Specify the Clearing System Code from the list of values. The list of values lists of ISO Clearing code.                                                                                              |  |  |
| Clearing System<br>Proprietary | Specify the Clearing system Proprietary.                                                                                                    |  |  |
| Network Member ID              | Specify the Member Id.                                                                                                    |  |  |
| Other Details                  |                                                                                                    |  |  |
| Network Directory Key          | Specify the Network Directory Key from the list of values. List of all valid (Open/Authorized) Network Directory Key maintained in the existing screen 'Network Directory Key Maintenance (PMDDRKEY). |  |  |
| Network Participation          | <ul><li>Select the Network Participation from the following values:</li><li>Direct</li><li>Indirect</li></ul>                                                                                         |  |  |
| Business Service               | <ul> <li>Select the Business Service Code from the following values:</li> <li>PAYC01</li> <li>PAYC02</li> <li>PAYC03</li> </ul>                                                                       |  |  |
| Sender Bank Clearing<br>Code   | Specify the Sender Bank Clearing Code from the list of values. List o<br>all valid (Open/ Authorized) Network Clearing code defined in<br>'HKFPS Network Directory'.                                  |  |  |
| Receiver Bank Clearing<br>Code | Specify the Receiver Bank Clearing Code from the list of values. List of all valid (Open/ Authorized) Network Clearing code defined in 'HKFPS Network Directory'.                                     |  |  |

Table 2-3 (Cont.) HKFPS Network Currency Details - Field Description

HKFPS Network Currency Details Summary

## **HKFPS Network Currency Details Summary**

1. On Homepage, specify **PKSHKFNC** in the text box, and click next arrow.

HKFPS Network Currency Details Summary screen is displayed.

| ase Sensitive   |             |               |           |              |                  |                      |                             |                     |           |
|-----------------|-------------|---------------|-----------|--------------|------------------|----------------------|-----------------------------|---------------------|-----------|
|                 | Authoriza   | ation Status  | ~         |              |                  | Re                   | cord Status                 |                     |           |
|                 | Ne          | twork Code    |           | 0            |                  | Network Di           | rectory Key                 | 0                   |           |
|                 | Notwo       | rk Curroncy   |           | 0            |                  |                      |                             |                     |           |
|                 | Networ      | IK Guilency   |           | ~            |                  |                      |                             |                     |           |
| ecords per page | 15 🗸 🔘      | < 1 Of 1      |           | Go Lock Colu | mns 0 🗸          |                      |                             |                     |           |
| Authoriza       | tion Status | Record Status | Host Code | Network Code | Business Service | Clearing System Code | Clearing System Proprietary | Network Description | Network M |
|                 |             |               |           |              |                  |                      |                             |                     |           |
|                 |             |               |           |              |                  |                      |                             |                     |           |
|                 |             |               |           |              |                  |                      |                             |                     |           |
|                 |             |               |           |              |                  |                      |                             |                     |           |
|                 |             |               |           |              |                  |                      |                             |                     |           |
|                 |             |               |           |              |                  |                      |                             |                     |           |
|                 |             |               |           |              |                  |                      |                             |                     |           |
|                 |             |               |           |              |                  |                      |                             |                     |           |
|                 |             |               |           |              |                  |                      |                             |                     |           |
|                 |             |               |           |              |                  |                      |                             |                     |           |
|                 |             |               |           |              |                  |                      |                             |                     |           |
|                 |             |               |           |              |                  |                      |                             |                     |           |
|                 |             |               |           |              |                  |                      |                             |                     |           |
|                 |             |               |           |              |                  |                      |                             |                     |           |
|                 |             |               |           |              |                  |                      |                             |                     |           |
|                 |             |               |           |              |                  |                      |                             |                     |           |
|                 |             |               |           |              |                  |                      |                             |                     |           |
|                 |             |               |           |              |                  |                      |                             |                     |           |
|                 |             |               |           |              |                  |                      |                             |                     |           |
|                 |             |               |           |              |                  |                      |                             |                     |           |
|                 |             |               |           |              |                  |                      |                             |                     |           |
|                 |             |               |           |              |                  |                      |                             |                     |           |
|                 |             |               |           |              |                  |                      |                             |                     |           |
|                 |             |               |           |              |                  |                      |                             |                     |           |
|                 |             |               |           |              |                  |                      |                             |                     |           |
|                 |             |               |           |              |                  |                      |                             |                     |           |

#### Figure 2-6 HKFPS Network Currency Details Summary

- 2. Search using one or more of the following parameters:
  - Authorization Status
  - Record Status
  - Network Code
  - Network Directory Key
  - Payment Type
  - Network Currency
- 3. Once you specified the parameters, click the Search button.

System displays the records that match the search criteria.

### **HKFPS** Network Directory

 On Homepage, specify PKDHKFDR in the text box, and click next arrow. HKFPS Network Directory screen is displayed.

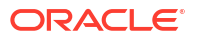

| KFPS Network Directory      |            |                      |               |
|-----------------------------|------------|----------------------|---------------|
| New Enter Query             |            |                      |               |
| Network Directory Key *     |            | Valid From Date      | YYYY-MM-DD    |
| Clearing Code *             |            | Valid Till Date      | YYYY-MM-DD    |
| Bank Name                   |            |                      |               |
| Clearing System Code        |            |                      |               |
| Clearing System Proprietary |            |                      |               |
| Address Details             |            |                      |               |
| Address Line 1              |            | Address Line 5       |               |
| Address Line 2              |            | Address Line 6       |               |
| Address Line 3              |            | Address Line 7       |               |
| Address Line 4              |            | Room                 |               |
| Department                  |            | Post Code            |               |
| Sub Department              |            | Town Name            |               |
| Street Name                 |            | Town Location Name   |               |
| Building Number             |            | District Name        |               |
| Building Name               |            | Country Sub Division |               |
| Floor                       |            | Country              |               |
| Post Box                    |            |                      |               |
|                             |            |                      |               |
|                             |            |                      |               |
|                             |            |                      |               |
| Maker                       | Date Time: | Mod No               | Record Status |
| Checker                     | Date Time: |                      | Authorization |

#### Figure 2-7 HKFPS Network Directory

2. On **HKFPS Network Directory** screen, specify the fields.

For more information about the fields, refer to field description below:

| Table 2-4 | HKFPS Network Dire | ectory - Field Description |
|-----------|--------------------|----------------------------|
|-----------|--------------------|----------------------------|

| Field                          | Description                                                                                                    |
|--------------------------------|----------------------------------------------------------------------------------------------------|
| Network Directory Key          | Select the specific Network Code from list of values. The list of values lists Network Directory Key maintained in the existing screen 'Network Directory Key Maintenance (PMDDRKEY) are linked here. |
| Clearing Code                  | Specify the Clearing Code.                                                                                                    |
| Bank Name                      | Specify the Bank Name.                                                                                                    |
| Clearing System Code           | Specify the Clearing System Code from the list of values.                                                                                                    |
| Clearing System<br>Proprietary | Specify the Clearing system Proprietary.                                                                                                    |
| Valid From Date                | Specify the Valid From Date.                                                                                                    |
| Valid Till Date                | Specify the Valid Till Date.                                                                                                    |

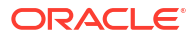

| Field                    | Description                                                                                                    |
|--------------------------|----------------------------------------------------------------------------------------------------|
| Field<br>Address Details | Description         Specify the following fields with appropriate values:         Address Line 1, 2, 3, 4, 5, 6, 7         Department         Sub Department         Street Name         Building Number         Building Name         Floor         Post Box         Room         Post Code         Town Name         Town Location Name |
|                          | <ul> <li>District Name</li> <li>Country Sub Division</li> <li>Country</li> </ul>                                                                                                    |

Table 2-4 (Cont.) HKFPS Network Directory - Field Description

HKFPS Network Directory Summary

### **HKFPS Network Directory Summary**

1. On Homepage, specify **PKSHKFDR** in the text box, and click next arrow.

HKFPS Network Directory Summary screen is displayed.

| rigure 2 o That i o nethola Dheotory Guillina |
|-----------------------------------------------|
|-----------------------------------------------|

| HKFPS Network Directory Summary                            |                       |                |                      |                                |                 |                 | - ×      |
|------------------------------------------------------------|-----------------------|----------------|----------------------|--------------------------------|-----------------|-----------------|----------|
| Search Advanced Search Reset Clear                         | All                   |                |                      |                                |                 |                 |          |
| Authorization Status<br>Network Directory Key<br>Bank Name | ۲<br>۲                |                | ,                    | Record Status<br>Clearing Code | ¥               | م<br>م          |          |
| Records per page 15 🗸 🔘 < 1 Of 1 🕨                         | Go Loo                | ck Columns 0 🗸 |                      |                                |                 |                 |          |
| Authorization Status Record Status                         | Network Directory Key | Clearing Code  | Clearing System Code | Clearing System Proprietary    | Valid From Date | Valid Till Date | Bank Nam |
|                                                            |                       |                |                      |                                |                 |                 |          |
|                                                            |                       |                |                      |                                |                 |                 | Exit     |

- 2. Search using one or more of the following parameters:
  - Authorization Status
  - Record Status

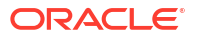

- Network Directory Key
- Clearing Code
- Bank Name
- Network Participation
- Once you specified the parameters, click the Search button.
   System displays the records that match the search criteria.

### Branch Identifier for HKFPS Network

On Homepage, specify PKDHKFBR in the text box, and click next arrow.
 Branch Identifier for HKFPS Network screen is displayed.

| Branch | Identifier for HKFPS Network  |                          |                                                                     |                                          |   | - ×  |
|--------|-------------------------------|--------------------------|---------------------------------------------------------------------|------------------------------------------|---|------|
| New    | Enter Query                   |                          |                                                                     |                                          |   |      |
|        | Host Code *<br>Network Code * |                          | Host Description<br>Network Description<br>Network Type Description |                                          |   |      |
| H 4    | 1 Of 1 🕨 🛛 😡                  |                          |                                                                     |                                          | + |      |
|        | Branch Code *                 | Clearing Code *          |                                                                     |                                          |   |      |
|        |                               |                          |                                                                     |                                          |   |      |
|        |                               |                          |                                                                     |                                          |   |      |
|        | Maker<br>Checker              | Date Time:<br>Date Time: | Mod No                                                              | Record Status<br>Authorization<br>Status |   | Exit |

Figure 2-9 Branch Identifier for HKFPS Network

2. On Branch Identifier for HKFPS Network screen, specify the fields.

For more information about the fields, refer to field description below:

| Table 2-5 Dianch luciturel for filters network - Field Descriptio | Table 2-5 | Branch Identifier | for HKFPS Network | <ul> <li>Field Description</li> </ul> |
|-------------------------------------------------------------------|-----------|-------------------|-------------------|---------------------------------------|
|-------------------------------------------------------------------|-----------|-------------------|-------------------|---------------------------------------|

| Field               | Description                                                                                                    |
|---------------------|----------------------------------------------------------------------------------------------------|
| Host Code           | System defaults the host code of transaction branch on clicking 'New'.                                                                                                    |
| Host Description    | System defaults the Host Code Description on the Host code selected.                                                                                                    |
| Network Code        | Specify the Network Code from the list of values. The list of values lists HK FPS network defined in the host (Open/Authorized) - Network code for Payment Type 'Hong Kong FPS' defined in Network Code Maintenance (PMDNWCOD). |
| Network Description | System defaults the Description based on the selected Network Code.                                                                                                    |

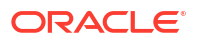

| Field                    | Description                                                                                                    |  |  |
|--------------------------|----------------------------------------------------------------------------------------------------|--|--|
| Network Type Description | System defaults the Network Type Description on the Network code selected.                                                                     |  |  |
| Branch Code              | Specify the specific Network Code from list of values. List of Branch Codes (Open/Authorized) defined in the current host.                     |  |  |
| Clearing Code            | Specify the Clearing Code from list of values. List of Clearing codes (Open/Authorized) defined in the Hong Kong Network Directory maintained. |  |  |

#### Table 2-5 (Cont.) Branch Identifier for HKFPS Network - Field Description

Branch Identifier for HKFPS Network Summary

### Branch Identifier for HKFPS Network Summary

1. On Homepage, specify **PKSHKFBR** in the text box, and click next arrow.

#### Branch Identifier for HKFPS Network Summary screen is displayed.

| Branch Identifier for HKFPS Network Su | mmary                     | - ×             |
|----------------------------------------|---------------------------|-----------------|
| Search Advanced Search Reset Cle       | ar All                    |                 |
| Case Sensitive                         |                           |                 |
| Authorization Status                   | ~                         | Record Status 🗸 |
| Host Code                              | Q                         | Network Code    |
| Records per page 15 🗸 🔘 🔌 1 Of 1       | ► ► Go Lock Columns 0 ∨   |                 |
| Authorization Status Record Stat       | us Host Code Network Code |                 |
|                                        |                           |                 |
|                                        |                           |                 |
|                                        |                           |                 |
|                                        |                           |                 |
|                                        |                           |                 |
|                                        |                           |                 |
|                                        |                           |                 |
|                                        |                           |                 |
|                                        |                           |                 |
|                                        |                           |                 |
|                                        |                           |                 |
|                                        |                           |                 |
|                                        |                           |                 |
|                                        |                           |                 |
|                                        |                           |                 |
|                                        |                           |                 |
|                                        |                           | Exit            |
|                                        |                           |                 |

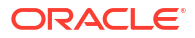

| Inchi Advanced Searchi Reset Clear All                    |                 |
|-----------------------------------------------------------|-----------------|
| e Sensitive                                               |                 |
| Authorization Status                                      | Record Status 🗸 |
| Host Code                                                 | Network Code    |
|                                                           |                 |
| rds per page 15 V 🕅 🔹 1 Of 1 🕨 📄 💮 Lock Columns 0 V       |                 |
| Authorization Status Record Status Host Code Network Code |                 |
|                                                           |                 |
|                                                           |                 |
|                                                           |                 |
|                                                           |                 |
|                                                           |                 |
|                                                           |                 |
|                                                           |                 |
|                                                           |                 |
|                                                           |                 |
|                                                           |                 |
|                                                           |                 |
|                                                           |                 |
|                                                           |                 |
|                                                           |                 |
|                                                           |                 |
|                                                           |                 |
|                                                           |                 |
|                                                           |                 |

Figure 2-10 Branch Identifier for HKFPS Network Summary

- 2. Search using one or more of the following parameters:
  - Authorization Status
  - Record Status
  - Host Code
  - Network Code
- Once you specified the parameters, click the Search button.
   System displays the records that match the search criteria.

## Network Connectivity Maintenance

 On Homepage, specify PKDHKFCT in the text box, and click next arrow. Network Connectivity Maintenance screen is displayed.

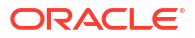

| w Enter Query          |                        |             |  |
|------------------------|------------------------|-------------|--|
| Host Code *            | Host De                | scription   |  |
| Network Code *         | Network De             | scription   |  |
|                        | Network Type De        | escription  |  |
| Outgoing Queue Details | Incoming Queue Details |             |  |
| Outgoing Queue Profile | Incoming Que           | eue Profile |  |
| Outgoing Queue Name    | Incoming Qu            | eue Name    |  |
|                        |                        |             |  |
|                        |                        |             |  |
|                        |                        |             |  |
|                        |                        |             |  |
|                        |                        |             |  |
|                        |                        |             |  |
|                        |                        |             |  |
|                        |                        |             |  |
|                        |                        |             |  |
|                        |                        |             |  |
|                        |                        |             |  |
|                        |                        |             |  |
|                        |                        |             |  |
|                        |                        |             |  |

Figure 2-11 Network Connectivity Maintenance

2. On Network Connectivity Maintenance screen, specify the fields.

For more information about the fields, refer to field description below:

| Table 2-6 | Network Connectivity | Maintenance - Field Description |  |
|-----------|----------------------|---------------------------------|--|
|-----------|----------------------|---------------------------------|--|

| Field                    | Description                                                                                                    |
|--------------------------|----------------------------------------------------------------------------------------------------|
| Host Code                | System defaults the host code of transaction branch on clicking 'New'.                                                                                                    |
| Host Code Description    | System defaults the Host Code Description on the Host code selected.                                                                                                    |
| Network Code             | Specify the Network Code from the list of values. The list of values lists HK FPS network defined in the host (Open/Authorized) - Network code for Payment Type 'Hong Kong FPS' defined in Network Code Maintenance (PMDNWCOD). |
| Network Code Description | System defaults the Description based on the selected Network Code.                                                                                                    |
| Outgoing Queue Details   |                                                                                                    |
| Outgoing Queue Profile   | Specify the Outgoing Queue Profile from the list of values.                                                                                                    |
| Outgoing Queue Name      | Specify the Queue name.                                                                                                    |
| Incoming Queue Details   |                                                                                                    |
| Incoming Queue Profile   | Specify the Incoming Queue Profile from the list of values.                                                                                                    |
| Incoming Queue Name      | Specify the Queue name.                                                                                                    |

Network Connectivity Maintenance Summary

### Network Connectivity Maintenance Summary

1. On Homepage, specify **PKSHKFCT** in the text box, and click next arrow.

Network Connectivity Maintenance Summary screen is displayed.

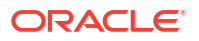

| Search  | Advance      | ed Search | Reset Cle   | ear All |      |         |             |                        |                     |              |                     |                  |
|---------|--------------|-----------|-------------|---------|------|---------|-------------|------------------------|---------------------|--------------|---------------------|------------------|
| Case Se | nsitive      |           |             |         |      |         |             |                        |                     |              |                     |                  |
|         |              | Authorize | tion Status |         |      |         |             |                        | Decord State        | 10           |                     |                  |
|         |              | Authoniza | Heat Cada   |         | v    |         | 0           |                        | Network Cos         |              | 0                   |                  |
|         |              |           | HUSI COUP   |         |      |         |             |                        | INELWOIK GOU        | 16           | 2                   |                  |
| Records | per page     | 15 🗸 🔘    | < 1 Of 1    | ▶ ▶     |      | Go Lo   | ock Columns | 0 ~                    |                     |              |                     |                  |
| 1       | Authorizatio | on Status | Record Stat | us Host | Code | Host De | scription   | Incoming Queue Profile | Incoming Queue Name | Network Code | Network Description | Outgoing Queue F |
|         |              |           |             |         |      |         |             |                        |                     |              |                     |                  |
|         |              |           |             |         |      |         |             |                        |                     |              |                     |                  |
|         |              |           |             |         |      |         |             |                        |                     |              |                     |                  |
|         |              |           |             |         |      |         |             |                        |                     |              |                     |                  |
|         |              |           |             |         |      |         |             |                        |                     |              |                     |                  |
|         |              |           |             |         |      |         |             |                        |                     |              |                     |                  |
|         |              |           |             |         |      |         |             |                        |                     |              |                     |                  |
|         |              |           |             |         |      |         |             |                        |                     |              |                     |                  |
|         |              |           |             |         |      |         |             |                        |                     |              |                     |                  |
|         |              |           |             |         |      |         |             |                        |                     |              |                     |                  |
|         |              |           |             |         |      |         |             |                        |                     |              |                     |                  |
|         |              |           |             |         |      |         |             |                        |                     |              |                     |                  |
|         |              |           |             |         |      |         |             |                        |                     |              |                     |                  |
|         |              |           |             |         |      |         |             |                        |                     |              |                     |                  |
|         |              |           |             |         |      |         |             |                        |                     |              |                     |                  |
|         |              |           |             |         |      |         |             |                        |                     |              |                     |                  |
|         |              |           |             |         |      |         |             |                        |                     |              |                     |                  |
|         |              |           |             |         |      |         |             |                        |                     |              |                     |                  |
|         |              |           |             |         |      |         |             |                        |                     |              |                     |                  |
|         |              |           |             |         |      |         |             |                        |                     |              |                     |                  |
|         |              |           |             |         |      |         |             |                        |                     |              |                     |                  |

Figure 2-12 Network Connectivity Maintenance Summary

- 2. Search using one or more of the following parameters:
  - Authorization Status
  - Record Status
  - Host Code
  - Network Code
- Once you specified the parameters, click the Search button.
   System displays the records that match the search criteria.

# **Outbound Transaction Screens**

- HKFPS Outbound Credit Transfer Transaction Input
- HKFPS Outbound Credit Transfer Transaction View
- HKFPS Inbound Real Time Credit Transfer Message Browser

# **HKFPS** Outbound Credit Transfer Transaction Input

On Homepage, specify PKDOTONL in the text box, and click next arrow.
 HKFPS Outbound Credit Transfer Transaction Input screen is displayed.

| w Enter Query             |                    |                                |                            |  |
|---------------------------|--------------------|--------------------------------|----------------------------|--|
| Transaction Branch *      |                    | Transaction Reference Number * |                            |  |
| Host Code *               |                    | Transaction ID                 |                            |  |
| Source Code *             |                    | End to End ID                  |                            |  |
| Network Code *            |                    | Message ID                     |                            |  |
|                           |                    |                                | Payee Account Verification |  |
| Main Pricing              |                    |                                |                            |  |
| Payer Details             |                    | Payment Details                |                            |  |
| Payer Account Number      |                    | Booking Date                   | YYYY-MM-DD                 |  |
| Payer Account Currency    |                    | Instruction Date *             | YYYY-MM-DD                 |  |
| Payer Account Branch      |                    | Activation Date                | YYYY-MM-DD                 |  |
| Payer Name                |                    | Instructed Currency Indicator  | Transfer Currency 🗸        |  |
| Payer ID(Customer Number) |                    | Instructed Currency *          |                            |  |
| Debit Amount              |                    | Instructed Amount *            |                            |  |
|                           |                    | Transfer Currency *            |                            |  |
| Payee Details             |                    | Transfer Amount                |                            |  |
| Payee Bank Clearing Code  |                    | Exchange Rate                  |                            |  |
| Payee Account Number Type | ~                  | FX Reference Number            |                            |  |
| Payee Account Number      |                    | Remarks                        |                            |  |
| Payee Mobile Number       |                    | Payment Details Reference      |                            |  |
| Payee Email ID            |                    | Category Purpose Code          | ~                          |  |
| Payee FPS ID              |                    |                                |                            |  |
| Payer Name                |                    | On Us Transfer                 | ~                          |  |
| Payee ID                  |                    |                                |                            |  |
|                           |                    |                                |                            |  |
| DF   MIS                  |                    |                                |                            |  |
| Maker Id                  | Checker ID         | Authorization 5                | Status                     |  |
| Maker Date Stamp          | Checker Date Stamp |                                |                            |  |

#### Figure 2-13 HKFPS Outbound Credit Transfer Transaction Input

2. On HKFPS Outbound Credit Transfer Transaction Input screen, specify the fields.

For more information about the fields, refer to field description below:

| Field                           | Description                                                                                                    |
|---------------------------------|----------------------------------------------------------------------------------------------------|
| Transaction Branch              | System defaults the Transaction Branch details on clicking the 'New' button.                                                                                                    |
| Host Code                       | System displays the Host Code of selected branch of the logged in user on clicking 'New' button.                                                                                                    |
| Source Code                     | For manually input transactions, source code is defaulted as MANL.<br>For transactions received through web services or rest services, the<br>source code is populated as received in the request.                                                                                                    |
| Network Code                    | If only one Network is maintained for with payment type as 'Faster<br>Payment' ('K') for the host code, the same is defaulted in this field. In<br>case multiple networks are found for the same combination, all<br>applicable networks are listed for the field. You can select the<br>required network. |
| Transaction Reference<br>Number | System defaults the Transaction Branch Number on clicking the<br>'New' button, using the current logic.                                                                                                    |
| Transaction ID                  | This field gets generated on authorization of the outbound HKFPS payment. Transaction ID (PKDOTONL/PKDOVIEW) is generated using the UETR number generation logic (used in Cross Border Module). However, with the 4 hyphens removed, resulting in a total length of 32 characters.                         |
| End to End ID                   | End to End ID is populated as the transaction reference. You can modify the same.                                                                                                    |

| Table 2-7 | HKFPS Outbound Cre | edit Transfer | Transaction | Input - Field | I Description |
|-----------|--------------------|---------------|-------------|---------------|---------------|
|-----------|--------------------|---------------|-------------|---------------|---------------|

| Field                         | Description                                                                                                    |
|-------------------------------|----------------------------------------------------------------------------------------------------|
| Message ID                    | This field is generated at the time of message generation on authorization of the outbound HKFPS payment.                                                                            |
|                               | Format: M[Clearing Code][YYYYMMDD][Others]                                                                                                    |
|                               | Clearing Code which is part of mask: This is populated as the<br>Sender Bank Clearing Code as maintained in 'HKFPS Network<br>Currency Details' [PKDHKFNC].                          |
|                               | "[YYYYMMDD]" is the activation date in YYYYMMDD format [pick up from PKDOTONL]                                                                                                    |
|                               | "[Others]" is transaction reference number generated and defaulted<br>in field 'Payment Details Reference' in the transaction screen.                                                |
|                               | Valid example: M00120160801-A10200/N3001                                                                                                    |
| Payee Account<br>Verification | <ul> <li>By default, this field is un-checked. During message generation,</li> <li>If Checked: populate 'PERFORM_PYE_VRF'</li> <li>If un-checked: populate 'SKIP_PYE_VRF'</li> </ul> |

# Table 2-7 (Cont.) HKFPS Outbound Credit Transfer Transaction Input - Field Description

- Main Tab
- Additional Details
- Pricing Tab
- UDF Button
- MIS Button
- HKFPS Outbound Credit Transfer Transaction Input Summary

### Main Tab

• On Main Tab, specify the fields.

Figure 2-14 HKFPS Outbound Credit Transfer Transaction Input\_Main Tab

| Main Pricing              |                    | Payment Details               |                     |   |      |
|---------------------------|--------------------|-------------------------------|---------------------|---|------|
| Payer Details             |                    | Payment Details               |                     |   |      |
| Payer Account Number      |                    | Instruction Date *            |                     |   |      |
| Payer Account Branch      |                    | Activation Date               |                     |   |      |
| Payer Name                |                    | Instructed Currency Indicator | Transfor Curroncy y |   |      |
| Payor ID/Customor Numbor) |                    |                               | Transier ourrency + |   |      |
| Dobit Amount              |                    | instructed currency +         |                     |   |      |
| Debit Amount              |                    | Instructed Amount *           |                     |   |      |
| Brune Details             |                    | Transfer Currency *           |                     |   |      |
| Payee Details             |                    | Transfer Amount               |                     |   |      |
| Payee Bank Clearing Code  |                    | Exchange Rate                 |                     |   |      |
| Payee Account Number Type | ~                  | FX Reference Number           |                     |   |      |
| Payee Account Number      |                    | Remarks                       |                     |   |      |
| Payee Mobile Number       |                    | Payment Details Reference     |                     |   |      |
| Payee Email ID            |                    | Category Purpose Code         |                     | ~ |      |
| Pavee FPS ID              |                    |                               |                     |   |      |
| Paver Name                |                    | On Lis Transfor               |                     |   |      |
| Ravoo ID                  |                    |                               | *                   |   |      |
| Payee ID                  |                    |                               |                     |   |      |
|                           |                    |                               |                     |   |      |
| UDF   MIS                 |                    |                               |                     |   |      |
| Maker Id                  | Checker ID         | Authorization                 | Status              |   | Evit |
| Maker Date Stamp          | Checker Date Stamp |                               |                     |   | EXIL |

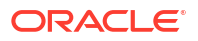

| Table 2-8  | HKFPS Outbound Credit Transfer Transaction Input_Main Tab - Field |
|------------|-------------------------------------------------------------------|
| Descriptio | n                                                                 |

| Field                            | Description                                                                                                    |
|----------------------------------|----------------------------------------------------------------------------------------------------|
| Payer Details                    |                                                                                                    |
| Payer Account Number             | Specify the Payer Account Number from the list of values. The field lists all open and authorized accounts maintained in the External Customer Account maintenance (STDCRACC).                                                                                                    |
| Payer Account Currency           | Payer Account Currency is auto-populated based on the debtor account selected.                                                                                                    |
| Payer Account Branch             | Payer Account Branch is auto-populated based on the debtor account selected.                                                                                                    |
| Payer Name                       | Payer Name is auto-populated based on the debtor account selected.                                                                                                    |
| Payer ID (Customer<br>Number)    | Specify the Payer ID. The customer number linked to the payer account are populated.                                                                                                    |
| Debit Amount                     | This field is populated as the transfer amount converted in debtor account currency. Exchange rate pick up is based on network preferences maintained. This field is disabled for user input.                                                                                                    |
| Payee Details                    |                                                                                                    |
| Payee Bank Clearing Code         | Specify the Payee Bank Clearing Code from the list of values. The field lists all the open/authorized clearing codes maintained in HKFPS Network Directory (PKDHKFDR).                                                                                                    |
| Payee Account Number<br>Type     | <ul> <li>Select the Payee Account Number Type from below values provided<br/>in the drop down:</li> <li>BBAN - Customer / bank account number</li> <li>AIIN - Credit card number</li> <li>SVID - FPS identifier</li> <li>EMAL - Email address</li> <li>MOBN - Mobile number</li> <li>CUST - Customer ID</li> </ul>                                                 |
| Specify the fields, as required: | <ul> <li>Payee Account number</li> <li>Payee Mobile number</li> <li>Payee Email ID</li> <li>Payee FPS ID</li> <li>Payee Name</li> <li>Payee ID (Customer number)</li> </ul>                                                                                                    |
| Payment Details                  |                                                                                                    |
| Booking Date                     | This field is defaulted as application server date.                                                                                                    |
| Instruction Date                 | This field gets defaulted as booking date. Back date / future date is not allowed. It is current dated always for Hong Kong FPS.                                                                                                    |
| Activation Date                  | Activation date is a derived field based on the instruction date<br>provided. Payment is processed on Activation date. If Instruction date<br>is back-dated, Activation date is moved to Current date.<br>Branch Holidays, Network Holidays are not applicable, if processing<br>mode is Real-Time as maintained in PKDOCTPF.                                      |
| Instructed Currency<br>Indicator | <ul> <li>Select the Instructed Currency Indicator from the following:</li> <li>Debit Currency</li> <li>Transfer Currency</li> <li>If transfer currency is selected, it is mandatory to provide transfer amount. If debit currency is selected, it is mandatory to input debit amount.</li> <li>Specify the Instructed Currency from the list of values.</li> </ul> |
| manucleu cullency                | opeony the manualed ouriency norm the list of values.                                                                                                    |

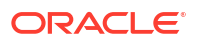

| Field                        | Description                                                                                                    |
|------------------------------|----------------------------------------------------------------------------------------------------|
| Instructed Amount            | Specify the Instructed Amount.                                                                                                    |
| Transfer Currency            | Specify the Transfer Currency. If the network allows only single<br>currency as per HKFPS Network currency preferences (PKDHKFNC)<br>maintained, this currency is populated as transfer currency. If multiple<br>currencies (HKD, RMB, CNY, USD as applicable) are allowed, you<br>can select from the list of allowed currencies. |
| Transfer Amount              | Specify the Transfer Amount that is to be sent in the outbound payment.                                                                                                    |
| Exchange Rate                | If transfer currency and debtor (payer) account currency are different,<br>then exchange rate can be provided by user. System retains the<br>input value and validates the same against override and stop<br>variances maintained at HKFPS Outbound Credit Transfer<br>Preferences' (PKDOCTPF) level.                              |
|                              | If exchange rate is not a user input, system picks up exchange rate<br>during 'Enrich' provided the transfer amount is less than small FX<br>limit maintained. If there exchange rate is not available, a proper<br>error message is shown.                                                                                        |
|                              | Based on debit amount/transfer amount input, the other amount is computed by the system.                                                                                                    |
|                              | If transfer amount is more than small FX limit and if external exchange rate is applicable, then rate pick up happens during transaction processing.                                                                                                    |
| FX Reference Number          | Specify the FX Reference Number.                                                                                                    |
| Remarks                      | Specify the Remarks, if any.                                                                                                    |
| Payment Details<br>Reference | Specify any payment specific reference this field. This is defaulted to transaction reference number and editable.                                                                                                    |
| Category Purpose Code        | <ul> <li>Select the Category Purpose Code from the following:</li> <li>CXPSNL - For General Personal Payment (Default)</li> <li>CXBSNS - For General Business Payment</li> <li>CXMRCH - For Merchant Payment</li> <li>CXSALA - For Salary and Benefits Payment</li> </ul>                                                          |
| Enrich Button                | On enrich, populate exchange rate, debit amount and charge/tax amounts.                                                                                                    |
| On Us Transfer               | <ul> <li>This filed is displayed based on the payee branch clearing code from the following:</li> <li>Yes</li> <li>No</li> </ul>                                                                                                    |

# Table 2-8(Cont.) HKFPS Outbound Credit Transfer Transaction Input\_Main Tab -Field Description

### Additional Details

• On Additional Details button, specify the fields.

|                                  |                       |    | ×      |
|----------------------------------|-----------------------|----|--------|
| Transaction Reference Number     | Host Code             |    |        |
| Network Code                     | Activation Date       |    |        |
| Payment Details ( Unstructured ) | Purpose Details       |    |        |
| Remittance Information 1         | Category Purpose Code | Q  |        |
| Remittance Information 2         | Purpose Value         |    |        |
| Remittance Information 3         |                       |    |        |
| Remittance Information 4         |                       |    |        |
| Remittance Information 5         |                       |    |        |
| Remittance Information 6         |                       |    |        |
|                                  |                       |    |        |
|                                  |                       |    |        |
|                                  |                       |    |        |
|                                  |                       |    | _      |
|                                  |                       | Ok | Cancel |

Figure 2-15 HKFPS Outbound Credit Transfer Transaction Input\_Additional Details

 Table 2-9
 HKFPS Outbound Credit Transfer Transaction Input\_Additional Details 

 Field Description
 Field Description

| Field                             | Description                                                                                        |
|-----------------------------------|----------------------------------------------------------------------------------------------------|
| Transaction Reference<br>Number   | This field displays Transaction Reference Number.                                                  |
| Host Code                         | This field displays Host Code.                                                                     |
| Network Code                      | Specify the Network Code.                                                                          |
| Activation Date                   | The field displays Activation Date.                                                                |
| Payment Details<br>(Unstructured) |                                                                                                    |
| Remittance Information 1-6        | Specify the payment related information here. For HKFPS, add information details in only one line. |
| Purpose Details                   |                                                                                                    |
| Category Purpose Code             | Specify the ISO Category Purpose Code from the list of values.                                     |
| Purpose Value                     | Specify any non-ISO purpose codes.                                                                 |

### Pricing Tab

- **1.** You can view the charge amount computed by the system for each of the Pricing components of the Pricing code linked to the network code of the transaction.
- 2. For the Transaction initiated, system displays the fees/tax charged in this tab. Click the "Pricing" tab.
- 3. On **Pricing Tab**, specify the fields.

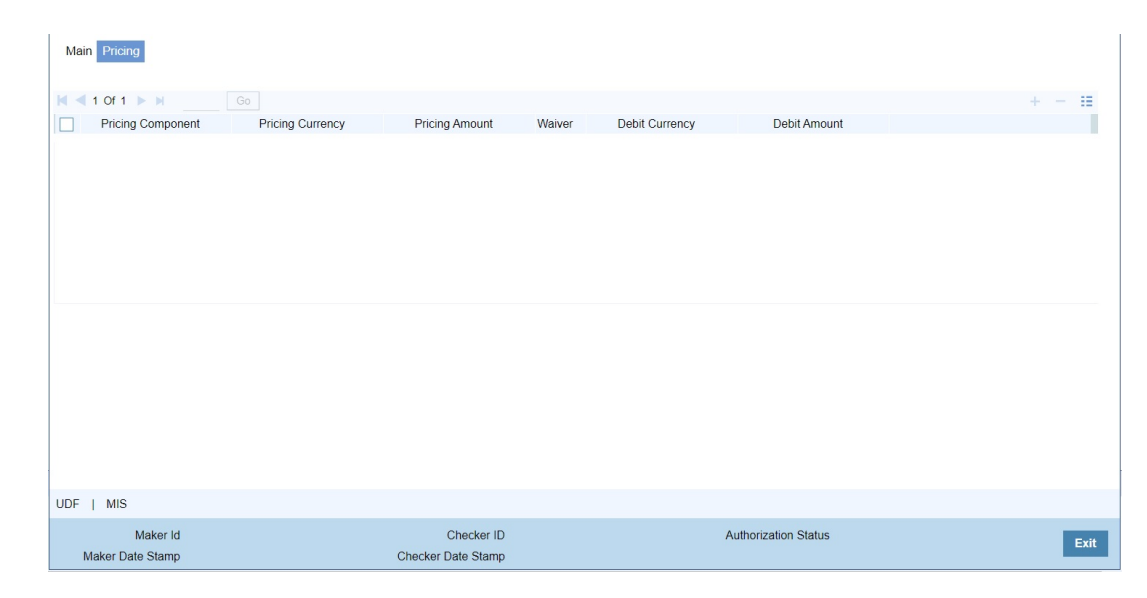

#### Figure 2-16 HKFPS Outbound Credit Transfer Transaction Input - Pricing Tab

# Table 2-10HKFPS Outbound Credit Transfer Transaction Input\_Pricing Tab - FieldDescription

| Field             | Description                                                                                                    |
|-------------------|----------------------------------------------------------------------------------------------------|
| Pricing Component | System displays each Pricing component of the Pricing code from the Pricing Code Maintenance.                                                                                                    |
| Pricing Currency  | System displays the Pricing currency of each Pricing component of the Pricing code.                                                                                                    |
| Pricing Amount    | System displays the calculated Charge amount for each Pricing component of the Pricing code.                                                                                                    |
| Waived            | System displays if charges for any Pricing component are waived in the Pricing maintenance.                                                                                                    |
| Debit Currency    | System displays the currency of the Charge account to be debited for the charges.                                                                                                    |
| Debit Amount      | System displays the Charge amount for each Pricing component debited to the charge account in Debit currency. If the Pricing currency is different from the Debit currency the calculated charges are converted to the Debit currency and populated in this field. |

### **UDF** Button

- 1. This sub-screen defaults values of UDF fields that are part of the UDF group specified for the 'Manual' source.
- 2. Click the **UDF button** to invoke the 'UDF' sub-screen.
- 3. On UDF Button, specify the fields.

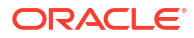

#### Figure 2-17 UDF Button

| Fields       |               |             |    | ×      |
|--------------|---------------|-------------|----|--------|
| Fields       |               |             |    |        |
| 🖊 < 1 Of 1 🕨 | Go Go         |             |    | 38     |
|              | Field Label * | Field Value |    |        |
|              |               |             |    |        |
|              |               |             |    |        |
|              |               |             |    |        |
|              |               |             |    |        |
|              |               |             |    |        |
|              |               |             |    |        |
|              |               |             |    |        |
|              |               |             |    |        |
|              |               |             | Ok | Cancel |

Table 2-11 UDF Button - Field Description

| Field       | Description                                                                                                    |
|-------------|----------------------------------------------------------------------------------------------------|
| Field Label | System displays all fields that are part of the associated UDF group.                                                                                                    |
| Field Value | System displays the default value, where exists for the UDF fields.<br>You can change the default value or specify value for other fields<br>(where default value does not exist). |

### **MIS Button**

- **1.** You can maintain the MIS information for the Transaction. If the MIS details are not entered for the Transaction the same is defaulted from the product maintenance.
- 2. Click the MIS button to invoke the 'MIS' sub-screen.
- 3. On **MIS Button**, specify the fields.

| MIS Details                    | ×             |
|--------------------------------|---------------|
| Transaction Reference Number * | MIS Group P   |
| Transaction MIS                | Composite MIS |
| ۵                              | م.            |
| ٩                              | ٩             |
| ٩                              | ٩             |
| ٩                              | م             |
| ٩                              | ٩             |
| ٩                              | ٩             |
| ٩                              | ٩             |
| ۵                              | م             |
| ٩                              | م             |
| ٩                              | م             |
|                                | Ok Cancel     |

#### Figure 2-18 MIS Button

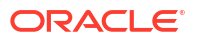

| Field                 | Description                                                                                                    |
|-----------------------|----------------------------------------------------------------------------------------------------|
| Transaction Reference | System displays the transaction reference number of the transaction.                                                                                                    |
| MIS Group             | You can select the MIS group code from the option list, or specify the code for the MIS group in the Source maintenance. The system displays all valid MIS groups for different sources in the MIS group list in the Source maintenance. When booking a transaction from this screen, the MIS group linked to the 'Manual' source is populated by default. |
| Default button        | After selecting a MIS group different from the default MIS Group, click this button to populate any default MIS values and link them to the Transaction MIS and Composite MIS classes.                                                                                                    |
| Transaction MIS       | You can populate the default MIS values for Transaction MIS classes<br>for the MIS group. Alternatively, you can change one or more default<br>MIS values or specify additional MIS values. Or, you can select MIS<br>values from the option list.                                                                                                    |
| Composite MIS         | You can populate the default MIS values for Composite MIS classes<br>for the MIS group. Alternatively, you can change one or more default<br>MIS values or specify additional MIS values. Or, you can select MIS<br>values from the option list.                                                                                                    |

#### Table 2-12 MIS Button - Field Description

HKFPS Outbound Credit Transfer Transaction Input Summary

1. On Homepage, specify **PKSOTONL** in the text box, and click next arrow.

HKFPS Outbound Credit Transfer Transaction Input Summary screen is displayed.

| Figure 2-19 | <b>HKFPS Outbound Credit Transfer Transaction Input Summary</b> |
|-------------|-----------------------------------------------------------------|
| <u> </u>    |                                                                 |

| Search Advanced Sea                       | rch Reset Clear A | di                   |                                |              |                 |                      |              |              |
|-------------------------------------------|-------------------|----------------------|--------------------------------|--------------|-----------------|----------------------|--------------|--------------|
| Case Sensitive                            |                   |                      |                                |              |                 |                      |              |              |
| Tr                                        | Transfer Currency |                      | P Transaction Reference Number |              |                 |                      |              |              |
| Network Code<br>Payer ID(Customer Number) |                   | Q                    | Authorization Status           |              |                 |                      |              |              |
|                                           |                   | Payee Account Number |                                |              | Q               |                      |              |              |
| ecords per page 15 🗸                      | 🛤 ◀ 1 Of 1 ►      | ► Go                 | Lock Columns 0 🗸               |              |                 |                      |              |              |
| Transfer Amount                           | Transfer Currency | Transaction Branch   | Transaction Reference Number   | Network Code | Activation Date | Authorization Status | Booking Date | Payer ID(Cus |
|                                           |                   |                      |                                |              |                 |                      |              |              |
|                                           |                   |                      |                                |              |                 |                      |              |              |
|                                           |                   |                      |                                |              |                 |                      |              |              |
|                                           |                   |                      |                                |              |                 |                      |              |              |
|                                           |                   |                      |                                |              |                 |                      |              |              |
|                                           |                   |                      |                                |              |                 |                      |              |              |
|                                           |                   |                      |                                |              |                 |                      |              |              |
|                                           |                   |                      |                                |              |                 |                      |              |              |
|                                           |                   |                      |                                |              |                 |                      |              |              |
|                                           |                   |                      |                                |              |                 |                      |              |              |
|                                           |                   |                      |                                |              |                 |                      |              |              |
|                                           |                   |                      |                                |              |                 |                      |              |              |
|                                           |                   |                      |                                |              |                 |                      |              |              |
|                                           |                   |                      |                                |              |                 |                      |              |              |
|                                           |                   |                      |                                |              |                 |                      |              |              |
|                                           |                   |                      |                                |              |                 |                      |              | Exit         |

- 2. Search using one or more of the following parameters:
  - Transfer Currency
  - Transaction Reference Number

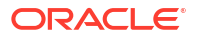

- Network Code
- Authorization Status
- Payer ID (Customer Number)
- Payee Account Number
- Once you specified the parameters, click the Search button.
   System displays the records that match the search criteria.

### **HKFPS** Outbound Credit Transfer Transaction View

On Homepage, specify PKDOVIEW in the text box, and click next arrow.
 HKFPS Outbound Credit Transfer Transaction View screen is displayed.

| In 1 5 Outpound Grout Hansis   | SI THUIISUCUOIT VIGW    |              |                    |                                |                            |      |
|--------------------------------|-------------------------|--------------|--------------------|--------------------------------|----------------------------|------|
| Enter Query                    |                         |              |                    |                                |                            |      |
| Transaction Branch             |                         |              |                    | Transaction Reference Number * |                            |      |
| Host Code                      |                         |              |                    | Transaction ID                 |                            |      |
| Source Code                    |                         |              |                    | End To End ID                  |                            |      |
| Network Code                   |                         |              |                    | Message ID                     |                            |      |
|                                |                         |              |                    |                                | Payee Account Verification |      |
| tain Processing Status Pricing | Exception               |              |                    |                                |                            |      |
| Payer Details                  |                         |              |                    | Payment Details                |                            |      |
| Payer Account Number           |                         |              |                    | Booking Date                   |                            |      |
| Payer Account Currency         |                         |              |                    | Instruction Date               | YYYY-MM-DD                 |      |
| Payer Account Branch           |                         |              |                    | Activation Date                |                            |      |
| Payer Name                     |                         |              |                    | Instructed Currency Indicator  | Transfer Currency 🖌        |      |
| Payer ID(Customer Number)      |                         |              |                    | Instructed Currency            |                            |      |
| Debit Amount                   |                         |              |                    | Instructed Amount              |                            |      |
|                                |                         |              |                    | Transfer Currency              |                            |      |
| Payee Details                  |                         |              |                    | Transfer Amount                |                            |      |
| Payee Bank Clearing Code       |                         |              |                    | Exchange Rate                  |                            |      |
| Payee Account Number Type      |                         | ~            |                    | FX Reference Number            |                            |      |
| Payee Account Number           |                         |              |                    | Remarks                        |                            |      |
| Payee Mobile Number            |                         |              |                    | Payment Details Reference      |                            |      |
| Payee Email ID                 |                         |              |                    | Category Purpose Code          |                            |      |
| Payee FPS ID                   |                         |              |                    | Sanction Seizure               | ~                          |      |
| Payee Name                     |                         |              |                    | On Us Transfer                 | ~                          |      |
| Payee ID                       |                         |              |                    |                                |                            |      |
|                                |                         |              |                    |                                |                            |      |
| JDF   MIS   View Queue Acti    | on   Accounting Entries | All Messages |                    |                                |                            |      |
| Maker Id                       |                         |              | Checker ID         |                                | Authorization Status       | Exit |
| Maker Date Stamp               |                         |              | Checker Date Stamp |                                |                            |      |

Figure 2-20 HKFPS Outbound Credit Transfer Transaction View

2. On HKFPS Outbound Credit Transfer Transaction View screen, specify the fields.

For more information about the fields, refer to field description below:

| Field                        | Description                                                                                                    |
|------------------------------|----------------------------------------------------------------------------------------------------|
| Transaction Branch           | This field displays the Transaction Branch details.                                                                                                    |
| Transaction Reference Number | This field displays the Transaction Branch Number, using the current logic.                                                                                                    |
| Host Code                    | This field displays the Host Code details.                                                                                                    |
| Transaction ID               | This field gets generated on authorization of the outbound HKFPS payment.                                                                                                    |
|                              | Transaction ID (PKDOTONL/PKDOVIEW) is generated using the UETR number generation logic (used in Cross Border Module). However, with the 4 hyphens removed, resulting in a total length of 32 characters. |

Table 2-13 HKFPS Outbound Credit Transfer Transaction View - Field Description

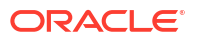

| Field                      | Description                                                                                                    |  |
|----------------------------|----------------------------------------------------------------------------------------------------|--|
| Source Code                | For manually input transactions, source code is defaulted as MANL. For transactions received through web services or rest services, the source code is populated as received in the request.                                                                                                    |  |
| Network Code               | If only one Network is maintained for with payment type as 'Faster<br>Payment' ('K') for the host code, the same is displayed in this field.<br>In case multiple networks are found for the same combination, all<br>applicable networks are listed for the field. You can select the<br>required network. |  |
| End to End ID              | End to End ID is populated as the transaction reference.                                                                                                    |  |
| Message ID                 | This field is generated at the time of message generation on authorization of the outbound HKFPS payment.                                                                                                    |  |
|                            | Format: M[Clearing Code][YYYYMMDD][Others]                                                                                                    |  |
|                            | Clearing Code which is part of mask: This is populated as the<br>Sender Bank Clearing Code as maintained in 'HKFPS Network<br>Currency Details' [PKDHKFNC].                                                                                                    |  |
|                            | "[YYYYMMDD]" is the activation date in YYYYMMDD format [pick up from PKDOTONL]                                                                                                    |  |
|                            | "[Others]" is transaction reference number generated and defaulted in field 'Payment Details Reference' in the transaction screen.                                                                                                    |  |
|                            | Valid example: M00120160801-A10200/N3001                                                                                                    |  |
| Payee Account Verification | By default, this field is un-checked. During message generation,<br>If Checked: populate 'PERFORM_PYE_VRF'<br>If un-checked: populate 'SKIP_PYE_VRF'                                                                                                    |  |

# Table 2-13(Cont.) HKFPS Outbound Credit Transfer Transaction View - FieldDescription

- Main Tab
- Additional Details
- Processing Status Tab
- Pricing Tab
- Exception Tab
- UDF Button
- MIS Button
- View Queue Action Log
- Accounting Details
- All Messages
- HKFPS Outbound Credit Transfer Transaction View Summary

### Main Tab

• On Main Tab, specify the fields.

| Payer Details                                |                        |                    | Payment Details               |                      |      |
|----------------------------------------------|------------------------|--------------------|-------------------------------|----------------------|------|
| Payer Account Number                         |                        |                    | Booking Date                  |                      |      |
| Payer Account Currency                       |                        |                    | Instruction Date              |                      |      |
| Payer Account Branch                         |                        |                    | Activation Date               | YYYY-MM-DD           |      |
| Payer Name                                   |                        |                    | Instructed Currency Indicator | Transfer Currency 🐱  |      |
| Payer ID(Customer Number)                    |                        |                    | Instructed Currency           |                      |      |
| Debit Amount                                 |                        |                    | Instructed Amount             |                      |      |
|                                              |                        |                    | Transfer Currency             |                      |      |
| Payee Details                                |                        |                    | Transfer Amount               |                      |      |
| Payee Bank Clearing Code                     |                        |                    | Exchange Rate                 |                      |      |
| Payee Account Number Type                    | ~                      |                    | FX Reference Number           |                      |      |
| Payee Account Number                         |                        |                    | Remarks                       |                      |      |
| Payee Mobile Number                          |                        |                    | Payment Details Reference     |                      |      |
| Payee Email ID                               |                        |                    | Category Purpose Code         |                      |      |
| IDF   MIS   View Queue Action   Accounting I | Entries   All Messages |                    |                               |                      |      |
| Maker Id                                     |                        | Checker ID         |                               | Authorization Status | Exit |
| Maker Date Stamp                             |                        | Checker Date Stamp |                               |                      | LAIN |

#### Figure 2-21 HKFPS Outbound Credit Transfer Transaction View - Main Tab

# Table 2-14HKFPS Outbound Credit Transfer Transaction View\_Main Tab - FieldDescription

| Field                                       | Description                                                                                                    |  |  |
|---------------------------------------------|----------------------------------------------------------------------------------------------------|--|--|
| Payer Details                               |                                                                                                    |  |  |
| Payer Account Number                        | This field displays the Payer Account Number from the list of values.<br>All open and authorized accounts maintained in the External<br>Customer Account maintenance (STDCRACC) are listed for this<br>field.                                                                                  |  |  |
| Payer Account Currency                      | This field displays Payer Account Currency that gets auto-populated based on the debtor account selected.                                                                                                    |  |  |
| Payer Account Branch                        | This field displays Payer Account Branch that gets auto-populated based on the debtor account selected.                                                                                                    |  |  |
| Payer Name                                  | This field displays the Payer Name that gets populated based on debtor account customer.                                                                                                    |  |  |
| Payer ID(Customer<br>Number)                | This field displays the Payer ID. The customer number linked to the payer account are populated.                                                                                                    |  |  |
| Debit Amount                                | This field is populated as the transfer amount converted in debtor account currency. Exchange rate pick up is based on network preferences maintained. This field is disabled for user input.                                                                                                  |  |  |
| Payee Details                               |                                                                                                    |  |  |
| Payee Bank Clearing Code                    | This field displays Payee Bank Clearing Code from the list values.                                                                                                    |  |  |
| Payee Account Number<br>Type                | <ul> <li>This field displays Payee Account Number Type from the following:</li> <li>BBAN - Customer / bank account number</li> <li>AIIN - Credit card number</li> <li>SVID - FPS identifier</li> <li>EMAL - Email address</li> <li>MOBN - Mobile number</li> <li>CUST - Customer ID</li> </ul> |  |  |
| These fields are displayed,<br>as required: | <ul> <li>Payee Account number</li> <li>Payee Mobile number</li> <li>Payee Email ID</li> <li>Payee FPS ID</li> <li>Payee Name</li> <li>Payee ID (Customer number)</li> </ul>                                                                                                    |  |  |
| Payment Details                             |                                                                                                    |  |  |
| Booking Date                                | This field is defaulted as application server date.                                                                                                    |  |  |
| Instruction Date                            | This field gets defaulted as booking date. Back date / future date is not allowed. It is current dated always for Hong Kong FPS.                                                                                                    |  |  |

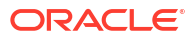
| Field                            | Description                                                                                                    |  |  |  |
|----------------------------------|----------------------------------------------------------------------------------------------------|--|--|--|
| Activation Date                  | Activation date is a derived field based on the instruction date<br>provided. Payment is processed on Activation date. If Instruction date<br>is back-dated, Activation date is moved to Current date.<br>Branch Holidays, Network Holidays are not applicable, if processing<br>mode is Real-Time as maintained in PKDOCTPE                                                 |  |  |  |
| Instructed Currency<br>Indicator | <ul> <li>This field displays Instructed Currency Indicator from the following:</li> <li>Debit Currency</li> <li>Transfer Currency</li> <li>If transfer currency is selected, it is mandatory to provide transfer amount. If debit currency is selected, it is mandatory to input debit amount.</li> </ul>                                                                    |  |  |  |
| Instructed Currency              | This field displays the Instructed Currency from the list of values.                                                                                                    |  |  |  |
| Instructed Amount                | This field displays Instructed Amount.                                                                                                    |  |  |  |
| Transfer Currency                | This field displays Transfer Currency. If the network allows only single currency as per HKFPS Network currency preferences (PKDHKFNC) maintained, this currency is populated as transfer currency. If multiple currencies (HKD, RMB, CNY, USD as applicable) are allowed, you can select from the list of allowed currencies.                                               |  |  |  |
| Transfer Amount                  | This field displays Transfer Amount that is to be sent in the outbound payment.                                                                                                    |  |  |  |
| Exchange Rate                    | If transfer currency and debtor (payer) account currency are different,<br>then exchange rate can be provided by user. System retains the<br>input value and validates the same against override and stop<br>variances maintained at HKFPS Outbound Credit Transfer<br>Preferences' (PKDOCTPF) level.<br>If exchange rate is not a user input, system picks up exchange rate |  |  |  |
|                                  | during 'Enrich' provided the transfer amount is less than small FX<br>limit maintained. If there exchange rate is not available, a proper<br>error message is shown.                                                                                                    |  |  |  |
|                                  | Based on debit amount/transfer amount input, the other amount is computed by the system.                                                                                                    |  |  |  |
|                                  | If transfer amount is more than small FX limit and if external exchange rate is applicable, then rate pick up happens during transaction processing.                                                                                                    |  |  |  |
| FX Reference Number              | This field displays FX Reference Number.                                                                                                    |  |  |  |
| Remarks                          | This field displays Remarks, if any.                                                                                                    |  |  |  |
| Payment Details<br>Reference     | You can specify any payment specific reference this field. This is defaulted to transaction reference number and editable.                                                                                                    |  |  |  |
| Category Purpose Code            | <ul> <li>Select the Category Purpose Code from the following:</li> <li>CXPSNL - For General Personal Payment (Default)</li> <li>CXBSNS - For General Business Payment</li> <li>CXMRCH - For Merchant Payment</li> <li>CXSALA - For Salary and Benefits Payment</li> </ul>                                                                                                    |  |  |  |
| Sanction Seizure                 | This field displays Sanction Seizure.                                                                                                    |  |  |  |
| On Us Transfer                   | <ul> <li>This filed is displayed based on the payee branch clearing code from the following:</li> <li>Yes</li> <li>No</li> </ul>                                                                                                    |  |  |  |

# Table 2-14 (Cont.) HKFPS Outbound Credit Transfer Transaction View\_Main Tab -Field Description

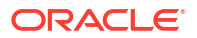

## Additional Details

• On Additional Details button, specify the fields.

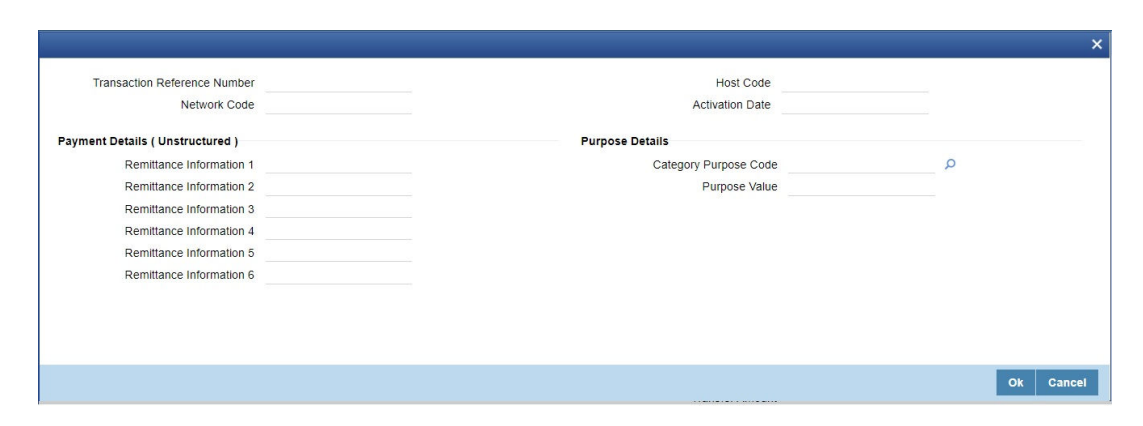

Figure 2-22 HKFPS Outbound Credit Transfer Transaction View - Additional Details

 Table 2-15
 HKFPS Outbound Credit Transfer Transaction View\_Additional Details 

 Field Description
 Field Description

| Field                             | Description                                                        |
|-----------------------------------|--------------------------------------------------------------------|
| Transaction Reference<br>Number   | This field displays Transaction Reference Number.                  |
| Host Code                         | This field displays Host Code.                                     |
| Network Code                      | This field displays Network Code.                                  |
| Activation Date                   | The field displays Activation Date.                                |
| Payment Details<br>(Unstructured) | -                                                                  |
| Remittance Information 1-6        | This field displays the payment related information here.          |
| Purpose Details                   |                                                                    |
| Category Purpose Code             | This field displays Category Purpose Code from the list of values. |
| Purpose Value                     | This field displays any non-ISO purpose codes.                     |

# **Processing Status Tab**

 This tab provides the Transaction Status Details, External System Requests Status, Dispatch and Error details.

| Main Processing Status Pricing Except | ption                  |              |                                    |               |            |                                  |   |      |
|---------------------------------------|------------------------|--------------|------------------------------------|---------------|------------|----------------------------------|---|------|
| Status Details                        |                        |              |                                    |               |            | A                                |   |      |
| Transaction Status                    | ~                      |              | DRLQ Status                        | ~             |            | Settlement Status                | ~ |      |
| Exception Queue                       |                        | ~            | CRLQ Status                        | ~             |            | On-Us Credit Transfer            | ~ |      |
|                                       |                        |              |                                    |               |            |                                  |   |      |
| External Communications               |                        |              |                                    |               |            |                                  |   |      |
| Sanction Check Status                 | ~                      |              | External Credit Approval Status    | ~             |            | External Exchange Rate Status    | ~ |      |
| Sanction Check Reference              |                        |              | External Credit Approval Reference |               |            | External Exchange Rate Reference |   |      |
| Sanction Seizure                      | *                      |              |                                    |               |            |                                  |   |      |
| Dispatch Details                      |                        |              |                                    | Error Details |            |                                  |   |      |
| Dispatch Reference                    |                        |              |                                    |               | Error Code |                                  |   |      |
| File Reference Number                 |                        |              |                                    |               |            |                                  |   |      |
| UDF   MIS   View Queue Action         | Accounting Entries   A | All Messages |                                    |               |            |                                  |   |      |
| Maker Id                              |                        |              | Checker ID                         |               |            | Authorization Status             |   | Exit |
| Maker Date Stamp                      |                        |              | Checker Date Stamp                 |               |            |                                  |   | EXIL |

# Figure 2-23 HKFPS Outbound Credit Transfer Transaction View - Processing Status Tab

# Pricing Tab

- **1.** You can view the charge amount computed by the system for each of the Pricing components of the Pricing code linked to the network code of the transaction.
- 2. For the Transaction initiated, system displays the fees/tax charged in this tab. Click the "Pricing" tab.
- 3. On **Pricing Tab**, specify the fields.

### Figure 2-24 HKFPS Outbound Credit Transfer Transaction View - Pricing Tab

| Main Processing Status Pricing Exception                          |                         |                      |       |
|-------------------------------------------------------------------|-------------------------|----------------------|-------|
| K ≪ 1 OF 1 ► H Go                                                 |                         |                      | + - = |
| Pricing Component Pricing Currency Pricing Amoun                  | t Walver Debit Currency | Debit Amount         |       |
|                                                                   |                         |                      |       |
|                                                                   |                         |                      |       |
|                                                                   |                         |                      |       |
|                                                                   |                         |                      |       |
|                                                                   |                         |                      |       |
|                                                                   |                         |                      |       |
|                                                                   |                         |                      |       |
|                                                                   |                         |                      |       |
|                                                                   |                         |                      |       |
| UDF   MIS   View Queue Action   Accounting Entries   All Messages |                         |                      |       |
| Maker Id                                                          | Checker ID              | Authorization Status | Exit  |
| Maker Date Stamp                                                  | Checker Date Stamp      |                      |       |

### 

| Field             | Description                                                                                   |
|-------------------|-----------------------------------------------------------------------------------------------|
| Pricing Component | System displays each Pricing component of the Pricing code from the Pricing Code Maintenance. |
| Pricing Currency  | System displays the Pricing currency of each Pricing component of the Pricing code.           |
| Pricing Amount    | System displays the calculated Charge amount for each Pricing component of the Pricing code.  |
| Waived            | System displays if charges for any Pricing component are waived in the Pricing maintenance.   |
| Debit Currency    | System displays the currency of the Charge account to be debited for the charges.             |

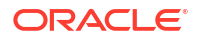

| Field        | Description                                                                                                    |
|--------------|----------------------------------------------------------------------------------------------------|
| Debit Amount | System displays the Charge amount for each Pricing component<br>debited to the charge account in Debit currency. If the Pricing<br>currency is different from the Debit currency the calculated charges<br>are converted to the Debit currency and populated in this field. |

Table 2-16 (Cont.) HKFPS Outbound Credit Transfer Transaction View\_Pricing Tab -Field Description

# **Exception Tab**

• This tab provides the Return and Network Reject Details.

Figure 2-25 HKFPS Outbound Credit Transfer Transaction View - Exception Tab

| Return Details               |                                       | Network Reject Details |  |
|------------------------------|---------------------------------------|------------------------|--|
| Return Reference             |                                       | Reject Reference       |  |
| Return Date                  |                                       | Reject Date            |  |
| Return Reason Code           |                                       | Reject Code            |  |
| Return Reason                |                                       |                        |  |
| Returned Amount              |                                       |                        |  |
|                              |                                       |                        |  |
|                              |                                       |                        |  |
|                              |                                       |                        |  |
|                              |                                       |                        |  |
| UDF   MIS   View Queue Actio | n   Accounting Entries   All Messages |                        |  |
|                              |                                       |                        |  |

# **UDF** Button

- **1.** This sub-screen defaults values of UDF fields that are part of the UDF group specified for the 'Manual' source.
- 2. Click the **UDF button** to invoke the 'UDF' sub-screen.
- 3. On **UDF Button**, specify the fields.

Figure 2-26 UDF Button

| Fields         |             |  |    | ×      |
|----------------|-------------|--|----|--------|
| Fields         |             |  |    |        |
| K ≤ 1 Of 1 ► N |             |  |    | :=     |
| Field Label *  | Field Value |  |    |        |
|                |             |  |    |        |
|                |             |  |    |        |
|                |             |  |    |        |
|                |             |  |    |        |
|                |             |  |    |        |
|                |             |  |    |        |
|                |             |  |    |        |
|                |             |  |    |        |
|                |             |  |    |        |
|                |             |  | Ok | Cancel |

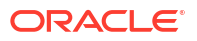

### Table 2-17UDF Button - Field Description

| Field       | Description                                                                                                    |
|-------------|----------------------------------------------------------------------------------------------------|
| Field Label | System displays all fields that are part of the associated UDF group.                                                                                                    |
| Field Value | System displays the default value, where exists for the UDF fields.<br>You can change the default value or specify value for other fields<br>(where default value does not exist). |

### **MIS Button**

- **1.** You can maintain the MIS information for the Transaction. If the MIS details are not entered for the Transaction the same is defaulted from the product maintenance.
- 2. Click the **MIS** button to invoke the 'MIS' sub-screen.
- 3. On MIS Button, specify the fields.

| MIS Details                    |   |               |                      | ×         |
|--------------------------------|---|---------------|----------------------|-----------|
| Transaction Reference Number * |   | Ν             | MIS Group<br>Default | م         |
| Transaction MIS                |   | Composite MIS |                      |           |
|                                | Q |               | ٩                    |           |
|                                | ٩ |               | ٩                    |           |
|                                | Q |               | ٩                    |           |
|                                | ۹ |               | Q                    |           |
|                                | Q |               | ٩                    |           |
|                                | Q |               | ٩                    |           |
|                                | Q |               | ٩                    |           |
|                                | Q |               | ٩                    |           |
|                                | Q |               | ٩                    |           |
|                                | Q |               | ٩                    |           |
|                                |   |               |                      | Ok Cancel |

Figure 2-27 MIS Button

 Table 2-18
 MIS Button - Field Description

| Field                 | Description                                                                                                    |
|-----------------------|----------------------------------------------------------------------------------------------------|
| Transaction Reference | System displays the transaction reference number of the transaction.                                                                                                    |
| MIS Group             | You can select the MIS group code from the option list, or specify the code for the MIS group in the Source maintenance. The system displays all valid MIS groups for different sources in the MIS group list in the Source maintenance. When booking a transaction from this screen, the MIS group linked to the 'Manual' source is populated by default. |
| Default button        | After selecting a MIS group different from the default MIS Group, click this button to populate any default MIS values and link them to the Transaction MIS and Composite MIS classes.                                                                                                    |

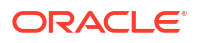

| Field           | Description                                                                                                    |
|-----------------|----------------------------------------------------------------------------------------------------|
| Transaction MIS | You can populate the default MIS values for Transaction MIS classes<br>for the MIS group. Alternatively, you can change one or more default<br>MIS values or specify additional MIS values. Or, you can select MIS<br>values from the option list. |
| Composite MIS   | You can populate the default MIS values for Composite MIS classes<br>for the MIS group. Alternatively, you can change one or more default<br>MIS values or specify additional MIS values. Or, you can select MIS<br>values from the option list.   |

### Table 2-18 (Cont.) MIS Button - Field Description

### View Queue Action Log

- You can view all the queue actions for the respective transaction initiated. You can invoke this screen by clicking the View Queue Action tab in main screen, where the Transaction Reference Number is auto populated and Queue movement related details are displayed.
- 2. Click the View Queue Action Log button to invoke the sub-screen.

### Figure 2-28 View Queue Action Log

| View Queue Action Log                         |            |                |                      |          | - ×           |
|-----------------------------------------------|------------|----------------|----------------------|----------|---------------|
| Enter Query                                   |            |                |                      |          |               |
| Transaction Reference Number                  |            |                | Network Code         |          |               |
| K ◀ 1 Of 1 ► ₩ Go                             |            |                |                      |          | + - =         |
| Transaction Reference Number Ad               | ction Rema | rks Queue Code | Authorization Status | Maker ID | Maker Date St |
|                                               |            |                |                      |          |               |
| View Deminest Messane   View Desnonse Messane |            |                |                      |          | ~             |
| Then request message , then responde message  |            |                |                      |          | Exit          |

- 3. Following details are displayed:
  - Transaction Reference Number
  - Network Code
  - Action
  - Remarks
  - Queue Code
  - Authorization Status
  - Maker ID
  - Maker Date Stamp
  - Checker ID
  - Checker Date Stamp
  - Queue Status

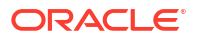

- Queue Reference No
- Primary External Status
- Secondary External Status
- External Reference Number

You can view the request sent and the corresponding response received for each row in Queue Action Log.

- 4. Also, you can view the request sent to and the response received from external systems for the following:
  - Sanction System
  - External Credit Approval
  - External Account Check
  - External FX fetch
  - External Price Fetch
  - Accounting System

### Accounting Details

1. Click the **Accounting Details** tab and view the accounting entries for the transaction initiated.

| Enter Query                  |            |         |                |          |       |            |                  |          |
|------------------------------|------------|---------|----------------|----------|-------|------------|------------------|----------|
| Transaction Reference Number |            |         |                |          |       |            |                  |          |
| Accounting Entries           |            |         |                |          |       |            |                  |          |
| 4 4 1 Of 1 🕨 🕅 Go            |            |         |                |          |       |            |                  | =        |
| Event Code Transaction Date  | Value Date | Account | Account Branch | TRN Code | Dr/Cr | Amount Tag | Account Currency | Transact |
|                              |            |         |                |          |       |            |                  |          |
|                              |            |         |                |          |       |            |                  |          |
|                              |            |         |                |          |       |            |                  |          |
|                              |            |         |                |          |       |            |                  |          |
|                              |            |         |                |          |       |            |                  |          |
|                              |            |         |                |          |       |            |                  |          |
|                              |            |         |                |          |       |            |                  |          |
|                              |            |         |                |          |       |            |                  |          |
|                              |            |         |                |          |       |            |                  |          |
|                              |            |         |                |          |       |            |                  |          |
|                              |            |         |                |          |       |            |                  |          |
|                              |            |         |                |          |       |            |                  |          |
|                              |            |         |                |          |       |            |                  |          |
|                              |            |         |                |          |       |            |                  |          |
|                              |            |         |                |          |       |            |                  |          |
| accounting Details           |            |         |                |          |       |            |                  |          |

Figure 2-29 Accounting Entries

- 2. By default, the following attributes are displayed:
  - Event Code
  - Transaction Date
  - Value Date
  - Account

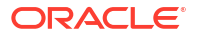

- Account Branch
- TRN Code
- Dr/Cr
- Amount Tag
- Account Currency
- Transaction Amount
- Netting
- Offset Account
- Offset Account Branch
- Offset TRN Code
- Offset Amount Tag
- Offset Currency
- Offset Amount
- Offset Netting
- Handoff Status

### All Messages

• You can invoke this screen by clicking 'All Messages' tab in the screen. On click of 'All Messages', system displays the below screen, with the outbound pacs.008 message sent, inbound pacs.002 settlement message received.

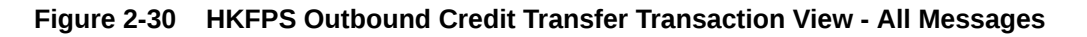

| All Messages          |                   |                  |                        |                |   |   | >    |
|-----------------------|-------------------|------------------|------------------------|----------------|---|---|------|
| Transaction Reference | e Number          |                  |                        |                |   |   |      |
| 🛤 < 1 Of 1 🕨 🗎        |                   |                  |                        |                | + |   | :=   |
| Message Id            | Message Date Time | Message Type Mes | ssage Status Direction | Transaction Id |   |   |      |
|                       |                   |                  |                        |                |   |   |      |
|                       | Message           |                  |                        |                |   |   |      |
|                       |                   |                  |                        |                |   |   |      |
|                       |                   |                  |                        |                |   |   |      |
|                       |                   |                  |                        |                |   |   |      |
|                       |                   |                  |                        |                |   | 1 | Exit |

**HKFPS** Outbound Credit Transfer Transaction View Summary

On Homepage, specify PKSOVIEW in the text box, and click next arrow.
 HKFPS Outbound Credit Transfer Transaction View Summary screen is displayed.

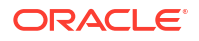

|        | Advanced Search Reset C      | lear All           |                 |                      |                      |           |                      |              |       |
|--------|------------------------------|--------------------|-----------------|----------------------|----------------------|-----------|----------------------|--------------|-------|
| ase Se | nsitive                      |                    |                 |                      |                      |           |                      |              |       |
|        | Transaction Reference Number |                    | Q               |                      | Transaction Statu    | S         | ~                    |              |       |
|        | Exception Queue              |                    | ~               |                      | Paver Account Numbe  | er        | 2                    | 0            |       |
|        | Dispatch Status              |                    | •               |                      | Booking Dat          | е үүүү-   | MM-DD                |              |       |
|        |                              |                    |                 |                      |                      |           |                      |              |       |
| ecords | per page 15 💙 🕅 < 1 Of       | 1 ▶ ▶              | Go Lock Columns | 0 ~                  |                      |           |                      |              |       |
|        | Transaction Reference Number | Transaction Status | Exception Queue | Payer Account Number | Dispatch Status Bool | king Date | Authorization Status | Debit Amount | Sourc |
|        |                              |                    |                 |                      |                      |           |                      |              |       |
|        |                              |                    |                 |                      |                      |           |                      |              |       |
|        |                              |                    |                 |                      |                      |           |                      |              |       |
|        |                              |                    |                 |                      |                      |           |                      |              |       |
|        |                              |                    |                 |                      |                      |           |                      |              |       |
|        |                              |                    |                 |                      |                      |           |                      |              |       |
|        |                              |                    |                 |                      |                      |           |                      |              |       |
|        |                              |                    |                 |                      |                      |           |                      |              |       |
|        |                              |                    |                 |                      |                      |           |                      |              |       |
|        |                              |                    |                 |                      |                      |           |                      |              |       |
|        |                              |                    |                 |                      |                      |           |                      |              |       |
|        |                              |                    |                 |                      |                      |           |                      |              |       |
|        |                              |                    |                 |                      |                      |           |                      |              |       |
|        |                              |                    |                 |                      |                      |           |                      |              |       |
|        |                              |                    |                 |                      |                      |           |                      |              |       |
|        |                              |                    |                 |                      |                      |           |                      |              |       |

Figure 2-31 HKFPS Outbound Credit Transfer Transaction View Summary

- 2. Search using one or more of the following parameters:
  - Transaction Reference Number
  - Transaction Status
  - Exception Queue
  - Payer Account Number
  - Dispatch Status
  - Booking Date
- 3. Once you specified the parameters, click the **Search** button.

System displays the records that match the search criteria.

# HKFPS Inbound Real Time Credit Transfer Message Browser

1. On Homepage, specify **PKSINBRW** in the text box, and click next arrow.

| ase sensitive  |                         |                         |              |              |                              |                      |                |          |
|----------------|-------------------------|-------------------------|--------------|--------------|------------------------------|----------------------|----------------|----------|
|                |                         |                         |              |              |                              |                      |                |          |
|                | Branch                  |                         | Q            |              | Original Message ID          |                      | Q              |          |
|                | Original Transaction ID |                         | Q            |              | Message Type                 | ~                    |                |          |
|                | Network Code            |                         | Q            |              | Transaction Reference Number |                      | Q              |          |
|                | FPS Reference Number    |                         | Q            |              | Message Status               | ~                    |                |          |
|                | Settlement Status       | ~                       |              |              | Message Date                 | YYYY-MM-DD           |                |          |
| cords per page | 15 🗸 🔘 < 1 Of           | 1 > > Go                | Lock Columns | 0 🗸          |                              |                      |                |          |
| Branch         | Original Message ID     | Original Transaction ID | Message Type | Network Code | Transaction Reference Number | FPS Reference Number | Message Status | Settleme |
|                |                         |                         |              |              |                              |                      |                |          |
|                |                         |                         |              |              |                              |                      |                |          |
|                |                         |                         |              |              |                              |                      |                |          |
|                |                         |                         |              |              |                              |                      |                |          |
|                |                         |                         |              |              |                              |                      |                |          |
|                |                         |                         |              |              |                              |                      |                |          |
|                |                         |                         |              |              |                              |                      |                |          |
|                |                         |                         |              |              |                              |                      |                |          |
|                |                         |                         |              |              |                              |                      |                |          |
|                |                         |                         |              |              |                              |                      |                |          |
|                |                         |                         |              |              |                              |                      |                |          |
|                |                         |                         |              |              |                              |                      |                |          |
|                |                         |                         |              |              |                              |                      |                |          |
|                |                         |                         |              |              |                              |                      |                |          |
|                | Many Transastian        |                         |              |              |                              |                      |                |          |

#### HKFPS Inbound Real Time Credit Transfer Message Browser screen is displayed.

### Figure 2-32 HKFPS Inbound Real Time Credit Transfer Message Browser

| Search Advance | ced Search Reset (      | Clear All               |              |              |                              |                      |                |          |
|----------------|-------------------------|-------------------------|--------------|--------------|------------------------------|----------------------|----------------|----------|
| ase Sensitive  |                         |                         |              |              |                              |                      |                |          |
|                | Branch                  |                         | Q            |              | Original Message ID          |                      | Q              |          |
|                | Original Transaction ID |                         | Q            |              | Message Type                 | ~                    |                |          |
|                | Network Code            |                         | Q            |              | Transaction Reference Number |                      | Q              |          |
| F              | FPS Reference Number    |                         | Q            |              | Message Status               | ~                    |                |          |
|                | Settlement Status       | ~                       |              |              | Message Date                 | YYYY-MM-DD           |                |          |
| cords per page | 15 🛩 🚺 < 1 Of           | 1 > > Go                | Lock Columns | 0 🗸          |                              |                      |                |          |
| Branch         | Original Message ID     | Original Transaction ID | Message Type | Network Code | Transaction Reference Number | FPS Reference Number | Message Status | Settleme |
|                |                         |                         |              |              |                              |                      |                |          |
|                |                         |                         |              |              |                              |                      |                |          |
|                |                         |                         |              |              |                              |                      |                |          |
|                |                         |                         |              |              |                              |                      |                |          |
|                |                         |                         |              |              |                              |                      |                |          |
|                |                         |                         |              |              |                              |                      |                |          |
|                |                         |                         |              |              |                              |                      |                |          |
|                |                         |                         |              |              |                              |                      |                |          |
|                |                         |                         |              |              |                              |                      |                |          |
|                |                         |                         |              |              |                              |                      |                |          |
|                |                         |                         |              |              |                              |                      |                |          |
|                |                         |                         |              |              |                              |                      |                |          |
|                |                         |                         |              |              |                              |                      |                |          |
|                |                         |                         |              |              |                              |                      |                |          |
|                |                         |                         |              |              |                              |                      |                |          |
| w Message   '  | View Transaction        |                         |              |              |                              |                      |                |          |

- 2. Search using one or more of the following parameters:
  - Branch
  - Original Message ID
  - Original Transaction ID
  - Message Type
  - Network code
  - Transaction Reference Number
  - FPS Reference Number

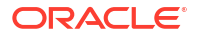

- Message Status
- Settlement Status
- Message Date
- 3. Once you specified the parameters, click the Search button.

System displays the records that match the search criteria.

4. Perform the following actions:

### Table 2-19 HKFPS Inbound Real Time Credit Transfer Message Browser - Action

| Action           | Description                                                                                                    |
|------------------|----------------------------------------------------------------------------------------------------|
| View Message     | Click View Message button to invoke the sub screen that displays outgoing pacs.008 messages applicable.                    |
| View Transaction | Click View Message button to invoke the sub screen that displays the Inbound view screen (PKDIVIEW) for pacs.008 messages. |

# **Inbound Transaction Screens**

- HKFPS Inbound Credit Transfer Transaction View
- HKFPS Inbound Real Time Credit Transfer Message Browser

# **HKFPS** Inbound Credit Transfer Transaction View

1. On Homepage, specify **PKDIVIEW** in the text box, and click next arrow.

HKFPS Inbound Credit Transfer Transaction View screen is displayed.

#### Figure 2-33 HKFPS Inbound Credit Transfer Transaction View

| HKFPS Inbound Credit Transfer  | Transaction View        |                    |                              |                            | - ×  |
|--------------------------------|-------------------------|--------------------|------------------------------|----------------------------|------|
| Enter Query                    |                         |                    |                              |                            |      |
| Transaction Branch             |                         |                    | Transaction Reference Number |                            |      |
| Host Code                      |                         |                    | Transaction ID               |                            |      |
| Source Code                    |                         |                    | End To End ID                |                            |      |
| Network Code                   |                         |                    | Message ID                   |                            |      |
|                                |                         |                    | FPS Reference Number         |                            |      |
|                                |                         |                    |                              | Payee Account Verification |      |
| Main Processing Status Pricing | Exception               |                    |                              |                            |      |
| Payee Details                  |                         |                    | Payment Details              |                            |      |
| Payee Account Number Type      |                         | ~                  | Booking Date                 | YYYY-MM-DD                 |      |
| Payee Account Number           |                         |                    | Instruction Date             |                            |      |
| Payee Account Currency         |                         |                    | Transfer Currency            |                            |      |
| Credit Amount                  |                         |                    | Transfer Amount              |                            |      |
| Payee Name                     |                         |                    | Exchange Rate                |                            |      |
| Payer ID(Customer Number)      |                         |                    | FX Reference Number          |                            |      |
| Payee Mobile Number            |                         |                    | Remarks                      |                            |      |
| Payee Email ID                 |                         |                    | Payment Details Reference    |                            |      |
| Payee FPS ID                   |                         |                    | Category Purpose Code        |                            |      |
|                                |                         |                    | Sancion Seizure              | ~                          |      |
|                                |                         |                    | On Us Transfer               | ~                          |      |
| Payer Details                  |                         |                    |                              |                            |      |
| Paver Account Number           |                         |                    |                              |                            |      |
| Debtor Name                    |                         |                    |                              |                            |      |
| Payer ID                       |                         |                    |                              |                            |      |
| Payer Bank Clearing Code       |                         |                    |                              |                            |      |
|                                |                         |                    |                              |                            |      |
| UDF   MIS   View Queue Activ   | on   Accounting Entries | All Messages       |                              |                            |      |
| Maker Id                       |                         | Checker ID         |                              | Authorization Status       | Evit |
| Maker Date Stamp               |                         | Checker Date Stamp |                              |                            | EXIL |

2. On HKFPS Inbound Credit Transfer Transaction View screen, specify the fields.

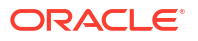

| Field                           | Description                                                                      |
|---------------------------------|----------------------------------------------------------------------------------|
| Transaction Branch              | This field displays the Transaction Branch details.                              |
| Transaction Reference<br>Number | This field displays the Transaction Branch Number, using the current logic.      |
| Host Code                       | This field displays the Host Code details.                                       |
| Transaction ID                  | Transaction ID received in the pacs.008 message is populated.                    |
| Source Code                     | This field displays 'HKPFS' for transactions received from the clearing network. |
| Network Code                    | Network Code maintained in PKDICTPF screen for the inbound payment is displayed. |
| End to End ID                   | End to End id received in the pacs.008 message is populated.                     |
| Message ID                      | Message Id received in the pacs.008 message is populated.                        |
| Payee Account<br>Verification   | If Checked: populate 'PERFORM_PYE_VRF'<br>If un-checked: populate 'SKIP_PYE_VRF' |

### Table 2-20 HKFPS Inbound Credit Transfer Transaction View - Field Description

- Main Tab
- Additional Details
- Processing Status Tab
- Pricing Tab
- Exception Tab
- UDF Button
- MIS Button
- View Queue Action Log
- Accounting Details
- All Messages
- HKFPS Inbound Credit Transfer Transaction View Summary

# Main Tab

• On Main Tab, specify the fields.

#### Figure 2-34 HKFPS Inbound Credit Transfer Transaction View - Main Tab

| Payee Details                |                                 |                    | Payment Details           |                      |      |
|------------------------------|---------------------------------|--------------------|---------------------------|----------------------|------|
| Payee Account Number Type    | ~                               |                    | Booking Date              | YYYYY-MM-DD          |      |
| Payee Account Number         |                                 |                    | Instruction Date          |                      |      |
| Payee Account Currency       |                                 |                    | Transfer Currency         |                      |      |
| Credit Amount                |                                 |                    | Transfer Amount           |                      |      |
| Payee Name                   |                                 |                    | Exchange Rate             |                      |      |
| Payer ID(Customer Number)    |                                 |                    | FX Reference Number       |                      |      |
| Payee Mobile Number          |                                 |                    | Remarks                   |                      |      |
| Payee Email ID               |                                 |                    | Payment Details Reference |                      |      |
| Payee FPS ID                 |                                 |                    | Category Purpose Code     |                      |      |
|                              |                                 |                    | sancion seizure           | ~                    |      |
|                              |                                 |                    | Un Us Transfer            |                      |      |
| Payer Details                |                                 |                    |                           |                      |      |
| Payer Account Number         |                                 |                    |                           |                      |      |
| Debtor Name                  |                                 |                    |                           |                      |      |
| Payer ID                     |                                 |                    |                           |                      |      |
| Payer Bank Clearing Code     |                                 |                    |                           |                      |      |
| DF   MIS   View Queue Action | Accounting Entries   All Messag | ges                |                           |                      |      |
| Maker Id                     |                                 | Checker ID         |                           | Authorization Status | Evit |
| Maker Date Stamp             |                                 | Checker Date Stamp |                           |                      | EXI  |

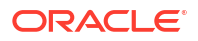

| Field                         | Description                                                                                                    |
|-------------------------------|----------------------------------------------------------------------------------------------------|
| Payee Details                 |                                                                                                    |
| Payee Account Number Type     | This field displays the Payee Account Number Type.                                                                                                    |
| Payee Account Number          | This field displays Payee Account Number as received in the pacs.008 message.                                                                                                    |
| Payee Account Currency        | This field displays Payee Account Currency.                                                                                                    |
| Payee Name                    | This field displays Payee Name.                                                                                                    |
| Payee ID(Customer Number)     | This field displays Payee ID. The customer number linked to the payee account are populated.                                                                                                    |
| Payee Mobile Number           | This field displays Payee Mobile Number.                                                                                                    |
| Payee Email ID                | This field displays Payee Email ID.                                                                                                    |
| Payee FPS ID                  | This field displays Payee FPS ID.                                                                                                    |
| Payer Details                 |                                                                                                    |
| Payer Account Number          | This field displays Payer Account Number as received in the pacs.008 message.                                                                                                    |
| Debtor Name                   | This field displays Debtor Name.                                                                                                    |
| Payer ID                      | This field displays Payer ID.                                                                                                    |
| Payee Bank Clearing Code      | This field displays Payer Bank Clearing Code as received in the pacs.008 message.                                                                                                    |
| Payment Details               |                                                                                                    |
| Booking Date                  | This field is defaulted as application server date.                                                                                                    |
| Instruction Date              | This field gets defaulted as booking date. Back date / future date is not allowed. It is current dated always for Hong Kong FPS.                                                                    |
| Activation Date               | Activation date is a derived field based on the instruction date provided. Payment is processed on Activation date.                                                                                 |
|                               | If Instruction date is back-dated, Activation date is moved to Current date.                                                                                                    |
|                               | Branch Holidays, Network Holidays are not applicable, if processing mode is Real-Time as maintained in PKDOCTPF.                                                                                    |
| Instructed Currency Indicator | This field displays Instructed Currency Indicator from the following:<br>Debit Currency                                                                                                    |
|                               | Transfer Currency                                                                                                    |
| Instructed Currency           | This field displays Instructed Currency.                                                                                                    |
| Instructed Amount             | This field displays Instructed Amount.                                                                                                    |
| Transfer Currency             | This field displays Transfer Currency. If the network allows only single currency as per HKFPS Network currency preferences (PKDHKFNC) maintained, this currency is populated as transfer currency. |
| Transfer Amount               | This field displays the Transfer Amount received in the outbound payment.                                                                                                    |
| Exchange Rate                 | System picks up exchange rate during 'Enrich' provided the transfer<br>amount is less than small FX limit maintained. If there exchange rate<br>is not available, a proper error message is shown.  |
|                               | Based on transfer amount input, the other amount is computed by the system.                                                                                                    |
|                               | If transfer amount is more than small FX limit and if external exchange rate is applicable, then rate pick up happens during transaction processing.                                                |

 Table 2-21
 HKFPS Inbound Credit Transfer Transaction View\_Main Tab - Field

 Description

| Field                     | Description                                                                                                    |  |  |  |
|---------------------------|----------------------------------------------------------------------------------------------------|--|--|--|
| FX Reference Number       | This field displays FX Reference Number.                                                                                                    |  |  |  |
| Remarks                   | This field displays Remarks, if any.                                                                                                    |  |  |  |
| Payment Details Reference | This field displays any payment specific reference this field. This is defaulted to transaction reference number and editable.                                                                                                    |  |  |  |
| Category Purpose Code     | <ul> <li>This field displays Category Purpose Code from the following:</li> <li>CXPSNL - For General Personal Payment (Deafult)</li> <li>CXBSNS - For General Business Payment</li> <li>CXMRCH - For Merchant Payment</li> <li>CXSALA - For Salary and Benefits Payment</li> </ul> |  |  |  |
| Sanction Seizure          | This field displays Sanction Seizure.                                                                                                    |  |  |  |
| On Us Transfer            | This filed is displayed the following: <ul> <li>Yes</li> <li>No</li> </ul>                                                                                                    |  |  |  |

# Table 2-21 (Cont.) HKFPS Inbound Credit Transfer Transaction View\_Main Tab - Field Description

# Additional Details

• On Additional Details button, specify the fields.

| Figure 2-35 | <b>HKFPS Inbound Credit</b> | <b>Transfer Transaction</b> | <b>View - Additional Details</b> |
|-------------|-----------------------------|-----------------------------|----------------------------------|
|-------------|-----------------------------|-----------------------------|----------------------------------|

|                                              |                              | ×         |
|----------------------------------------------|------------------------------|-----------|
| Transaction Reference Number<br>Network Code | Host Code<br>Activation Date |           |
| Payment Details ( Unstructured )             | Purpose Details              |           |
| Remittance Information 1                     | Category Purpose Code        | Q         |
| Remittance Information 2                     | Purpose Value                |           |
| Remittance Information 3                     |                              |           |
| Remittance Information 4                     |                              |           |
| Remittance Information 5                     |                              |           |
| Remittance Information 6                     |                              |           |
|                                              |                              |           |
|                                              |                              |           |
|                                              |                              |           |
|                                              |                              | Ok Cancel |

| Table 2-22   | <b>HKFPS Inbound</b> | <b>Credit Transf</b> | er Transaction | View_/ | Additional | Details - |
|--------------|----------------------|----------------------|----------------|--------|------------|-----------|
| Field Descri | iption               |                      |                |        |            |           |

| Field                             | Description                                               |
|-----------------------------------|-----------------------------------------------------------|
| Transaction Reference<br>Number   | This field displays Transaction Reference Number.         |
| Host Code                         | This field displays Host Code.                            |
| Network Code                      | This field displays Network Code.                         |
| Activation Date                   | The field displays Activation Date.                       |
| Payment Details<br>(Unstructured) |                                                           |
| Remittance Information 1-6        | This field displays the payment related information here. |

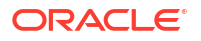

# Table 2-22 (Cont.) HKFPS Inbound Credit Transfer Transaction View\_Additional Details - Field Description

| Field                 | Description                                                        |
|-----------------------|--------------------------------------------------------------------|
| Purpose Details       |                                                                    |
| Category Purpose Code | This field displays Category Purpose Code from the list of values. |
| Purpose Value         | This field displays any non-ISO purpose codes here.                |

### Processing Status Tab

• This tab provides the Transaction Status Details, External System Requests Status, Dispatch and Error details.

Figure 2-36 HKFPS Inbound Credit Transfer Transaction View - Processing Status Tab

| Main Processing Status Pricing                                                                                                    | Exception        |              |                                  |               |                                 |                                  |   |     |
|----------------------------------------------------------------------------------------------------|------------------|--------------|----------------------------------|---------------|---------------------------------|----------------------------------|---|-----|
| Status Details                                                                                                    |                  |              |                                  |               |                                 |                                  |   |     |
| Transaction Status                                                                                                    | ~                |              | DRLQ Status                      | ~             |                                 | Settlement Status                | ~ |     |
| Exception Queue                                                                                                    |                  | ~            | CRLQ Status                      | ~             |                                 | On-Us Credit Transfer            | ~ |     |
|                                                                                                    |                  |              |                                  |               |                                 |                                  |   |     |
|                                                                                                    |                  |              |                                  |               |                                 |                                  |   |     |
| External Communications                                                                                                    |                  |              |                                  |               |                                 |                                  |   |     |
| Sanction Check Status                                                                                                    | ~                |              | External Account Check Status    | ~             |                                 | External Exchange Rate Status    | ~ |     |
| Sanction Check Ref                                                                                                    |                  | E            | External Account Check Reference |               |                                 | External Exchange Rate Reference |   |     |
| Sanction Seizure                                                                                                    | ~                |              |                                  |               |                                 |                                  |   |     |
|                                                                                                    |                  |              |                                  |               |                                 |                                  |   |     |
|                                                                                                    |                  |              |                                  |               |                                 |                                  |   |     |
| Dispatch Details                                                                                                    |                  |              |                                  | Error Details |                                 |                                  |   |     |
| Dispatch Details<br>Dispatch Status                                                                                                    | ~                |              |                                  | Error Details | Error Code                      |                                  |   |     |
| Dispatch Details<br>Dispatch Status<br>Dispatch Date                                                                                                   | YYYYAMM-DD       |              |                                  | Error Details | Error Code<br>Error Description |                                  |   |     |
| Dispatch Details<br>Dispatch Status<br>Dispatch Date<br>Dispatch Ref                                                                                   | <b>₩</b>         |              |                                  | Error Details | Error Code<br>Error Description |                                  |   |     |
| Dispatch Details<br>Dispatch Status<br>Dispatch Date<br>Dispatch Ref<br>File Reference Number                                                          | ✓<br>YYYY-AIM-DD |              |                                  | Error Details | Error Code<br>Error Description |                                  |   |     |
| Dispatch Details<br>Dispatch Date<br>Dispatch Date<br>Dispatch Ref<br>File Reference Number<br>File Name                                               | ¥                |              |                                  | Error Details | Error Code<br>Error Description |                                  |   |     |
| Dispatch Details<br>Dispatch Status<br>Dispatch Date<br>Dispatch Ref<br>File Reference Number<br>File Name                                             | ¥YYYK-MM-DD      |              |                                  | Error Details | Error Code<br>Error Description |                                  |   |     |
| Dispatch Details<br>Dispatch Status<br>Dispatch Date<br>Dispatch Ref<br>File Reference Number<br>File Name                                             | YYYYXMM-DD       | All Messages |                                  | Error Details | Error Code<br>Error Description |                                  |   |     |
| Dispatch Details<br>Dispatch Status<br>Dispatch Date<br>Dispatch Ref<br>File Reference Number<br>File Name<br>UDF   MIS   View Queue Actic<br>Maker Id | VYYYAMADD        | All Messages | Checker ID                       | Error Details | Error Code<br>Error Description | Authorization Status             |   | Exe |

### Pricing Tab

- **1.** You can view the charge amount computed by the system for each of the Pricing components of the Pricing code linked to the network code of the transaction.
- 2. For the Transaction initiated, system displays the fees/tax charged in this tab. Click the "Pricing" tab.
- 3. On **Pricing Tab**, specify the fields.

#### Figure 2-37 HKFPS Inbound Credit Transfer Transaction View - Pricing Tab

| Main Processing Status Pricing Exception                          |                                    |                      |        |
|-------------------------------------------------------------------|------------------------------------|----------------------|--------|
| 📢 🛋 1 Of 1 🕨 🛛 🖓 Go                                               |                                    |                      | + - == |
| Pricing Component Pricing Currency Pricing Am                     | ount Walver Credit Currency Credit | Amount               |        |
|                                                                   |                                    |                      |        |
| UDF   MIS   View Queue Action   Accounting Entries   All Messages |                                    |                      |        |
| Maker Id<br>Maker Date Stamp                                      | Checker ID<br>Checker Date Stamp   | Authorization Status | Exit   |

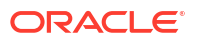

| Field                | Description                                                                                                    |
|----------------------|----------------------------------------------------------------------------------------------------|
| Pricing<br>Component | System displays each Pricing component of the Pricing code from the Pricing Code Maintenance.                                                                                                    |
| Pricing Currency     | System displays Pricing currency of each Pricing component of the Pricing code.                                                                                                    |
| Pricing Amount       | System displays calculated Charge amount for each Pricing component of the Pricing code.                                                                                                    |
| Waived               | System displays if charges for any Pricing component are waived in the Pricing maintenance.                                                                                                    |
| Credit Currency      | System displays currency of the Charge account to be credited for the charges.                                                                                                    |
| Credit Amount        | System displays Charge amount for each Pricing component credited to the charge account in Debit currency. If the Pricing currency is different from the Credit currency the calculated charges are converted to the Credit currency and populated in this field. |

#### 

# **Exception Tab**

• This tab provides the Return and Network Reject Details.

### Figure 2-38 HKFPS Inbound Credit Transfer Transaction View - Exception

| Main Processing Status Pricing<br>Return Details<br>Return Reference<br>Return Reason Code<br>Return Reason Code<br>Return Reason Code<br>Returned Amount | Verplan                           | Network Reject Details<br>Reject Reference<br>Reject Date<br>Reject Code |                      |      |
|----------------------------------------------------------------------------------------------------|-----------------------------------|--------------------------------------------------------------------------|----------------------|------|
| UDF   MIS   View Queue Action                                                                                                    | Accounting Entries   All Messages |                                                                          |                      |      |
| Maker Id<br>Maker Date Stamp                                                                                                    | Checker ID<br>Checker Date Stamp  |                                                                          | Authorization Status | Exit |

### **UDF** Button

- **1.** This sub-screen defaults values of UDF fields that are part of the UDF group specified for the 'Manual' source.
- 2. Click the **UDF button** to invoke the 'UDF' sub-screen.
- 3. On **UDF Button**, specify the fields.

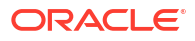

### Figure 2-39 UDF Button

| Fields            |             | ×  |
|-------------------|-------------|----|
| Fields            |             |    |
| M ◀ 1 Of 1 ► H Go |             | =  |
| Field Label *     | Field Value |    |
|                   |             |    |
|                   |             |    |
|                   |             |    |
|                   |             |    |
|                   |             |    |
|                   |             |    |
|                   |             |    |
|                   |             |    |
|                   | Ok Can      | el |

Table 2-24 UDF Button - Field Description

| Field       | Description                                                                                                    |
|-------------|----------------------------------------------------------------------------------------------------|
| Field Label | System displays all fields that are part of the associated UDF group.                                                                                                    |
| Field Value | System displays the default value, where exists for the UDF fields.<br>You can change the default value or specify value for other fields<br>(where default value does not exist). |

# **MIS Button**

- **1.** You can maintain the MIS information for the Transaction. If the MIS details are not entered for the Transaction the same is defaulted from the product maintenance.
- 2. Click the MIS button to invoke the 'MIS' sub-screen.
- 3. On **MIS Button**, specify the fields.

| MIS Details                    | ×                      |
|--------------------------------|------------------------|
| Transaction Reference Number * | MIS Group P<br>Default |
| Transaction MIS                | Composite MIS          |
| ٩                              | ٩                      |
| ٩                              | ٩                      |
| ٩                              | ٩                      |
| ٩                              | ٩                      |
| ٩                              | ۵                      |
| ٩                              | ۹                      |
| ٩                              | ٩                      |
| ٩                              | ۹                      |
| ٩                              | ٩                      |
| ٩                              | ٩                      |
|                                | Ok Cancel              |

### Figure 2-40 MIS Button

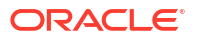

| Field                 | Description                                                                                                    |
|-----------------------|----------------------------------------------------------------------------------------------------|
| Transaction Reference | System displays the transaction reference number of the transaction.                                                                                                    |
| MIS Group             | You can select the MIS group code from the option list, or specify the code for the MIS group in the Source maintenance. The system displays all valid MIS groups for different sources in the MIS group list in the Source maintenance. When booking a transaction from this screen, the MIS group linked to the 'Manual' source is populated by default. |
| Default button        | After selecting a MIS group different from the default MIS Group, click this button to populate any default MIS values and link them to the Transaction MIS and Composite MIS classes.                                                                                                    |
| Transaction MIS       | You can populate the default MIS values for Transaction MIS classes<br>for the MIS group. Alternatively, you can change one or more default<br>MIS values or specify additional MIS values. Or, you can select MIS<br>values from the option list.                                                                                                    |
| Composite MIS         | You can populate the default MIS values for Composite MIS classes<br>for the MIS group. Alternatively, you can change one or more default<br>MIS values or specify additional MIS values. Or, you can select MIS<br>values from the option list.                                                                                                    |

### Table 2-25 MIS Button - Field Description

# View Queue Action Log

- 1. You can view all the queue actions for the respective transaction initiated. You can invoke this screen by clicking the **View Queue Action** tab in main screen, where the Transaction Reference Number is auto populated and Queue movement related details are displayed.
- 2. Click the View Queue Action Log button to invoke the sub-screen.

Figure 2-41 View Queue Action Log

| View Queue Action Log                        |         |            |                      |          | - ×           |
|----------------------------------------------|---------|------------|----------------------|----------|---------------|
| Enter Query                                  |         |            |                      |          |               |
| Transaction Reference Number                 |         |            | Network Code         |          |               |
| K ◀ 1 Of 1 ► N Go                            |         |            |                      |          | + - 33        |
| Transaction Reference Number Action          | Remarks | Queue Code | Authorization Status | Maker ID | Maker Date St |
|                                              |         |            |                      |          |               |
| View Request Message   View Response Message |         |            |                      |          | ^             |
|                                              |         |            |                      |          | Exit          |

- 3. Following details are displayed:
  - Transaction Reference Number
  - Network Code
  - Action
  - Remarks
  - Queue Code

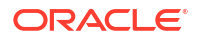

- Authorization Status
- Maker ID
- Maker Date Stamp
- Checker ID
- Checker Date Stamp
- Queue Status
- Queue Reference No
- Primary External Status
- Secondary External Status
- External Reference Number

You can view the request sent and the corresponding response received for each row in Queue Action Log.

- 4. Also, you can view the request sent to and the response received from external systems for the following:
  - Sanction System
  - External Credit Approval
  - External Account Check
  - External FX fetch
  - External Price Fetch
  - Accounting System

### Accounting Details

**1.** Click the **Accounting Details** tab and view the accounting entries for the transaction initiated.

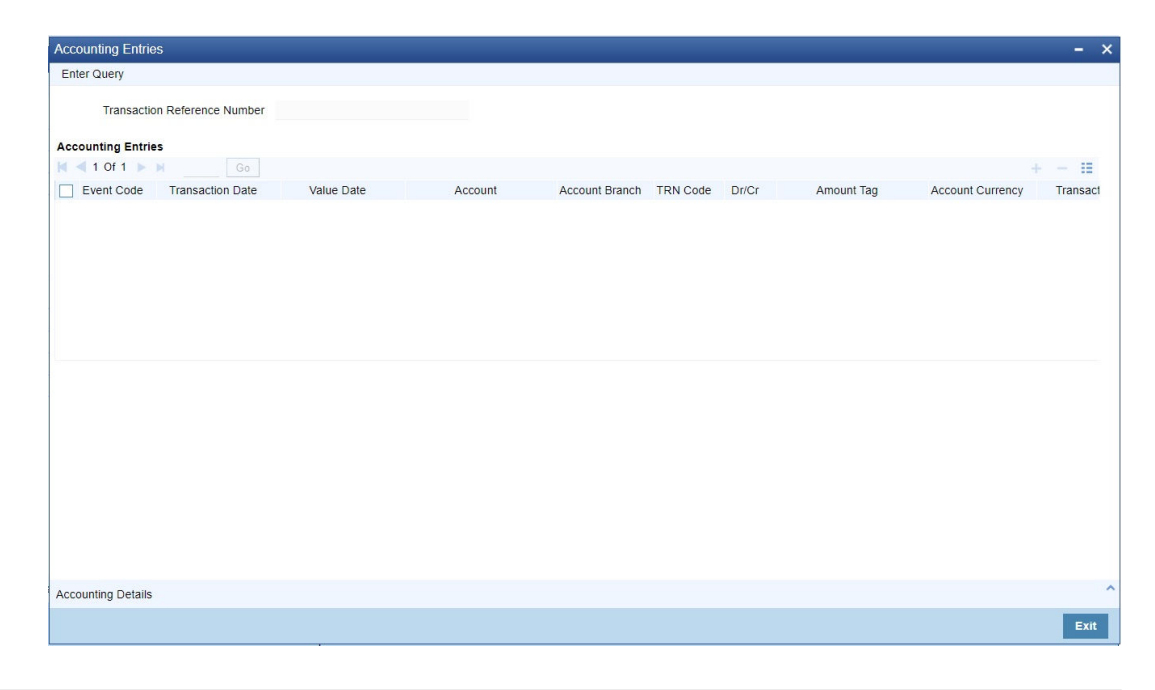

Figure 2-42 Accounting Entries

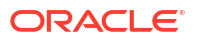

- 2. By default, the following attributes are displayed:
  - Event Code
  - Transaction Date
  - Value Date
  - Account
  - Account Branch
  - TRN Code
  - Dr/Cr
  - Amount Tag
  - Account Currency
  - Transaction Amount
  - Netting
  - Offset Account
  - Offset Account Branch
  - Offset TRN Code
  - Offset Amount Tag
  - Offset Currency
  - Offset Amount
  - Offset Netting
  - Handoff Status

# All Messages

• You can invoke this screen by clicking 'All Messages' tab in the screen. On click of 'All Messages', system displays the below new screen, with the incoming pacs.008 message received.

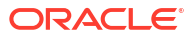

| All Mes    | sages                 |                       |              |                |           |                |   | ×    |
|------------|-----------------------|-----------------------|--------------|----------------|-----------|----------------|---|------|
|            | Transaction Reference | e Number              |              |                |           |                |   |      |
| <b>K</b> 4 | 1 Of 1 🕨 🕅            |                       |              |                |           |                | + | ==   |
|            | Message ID            | Message Date and Time | Message Type | Message Status | Direction | Transaction Id |   |      |
|            |                       |                       |              |                |           |                |   |      |
|            |                       |                       |              |                |           |                |   |      |
|            |                       |                       |              |                |           |                |   |      |
|            |                       |                       |              |                |           |                |   |      |
|            |                       |                       |              |                |           |                |   |      |
|            |                       |                       |              |                |           |                |   |      |
|            |                       | Message               |              |                |           |                |   |      |
|            |                       |                       |              |                |           |                |   |      |
|            |                       |                       |              |                |           |                |   |      |
|            |                       |                       |              |                |           |                |   |      |
|            |                       |                       |              |                |           |                |   |      |
|            |                       |                       |              |                |           |                |   |      |
|            |                       |                       |              |                |           |                |   |      |
|            |                       |                       |              |                |           |                |   |      |
|            |                       |                       |              |                |           |                |   | Exit |

Figure 2-43 HKFPS Inbound Credit Transfer Transaction View - All Messages

HKFPS Inbound Credit Transfer Transaction View Summary

On Homepage, specify PKSIVIEW in the text box, and click next arrow.
 HKFPS Inbound Credit Transfer Transaction View Summary screen is displayed.

| earch Advanced Search Reset C | Clear All          |                      |              |                 |                    |            |                  |             |
|-------------------------------|--------------------|----------------------|--------------|-----------------|--------------------|------------|------------------|-------------|
| ase Sensitive                 |                    |                      |              |                 |                    |            |                  |             |
| Transaction Reference Number  |                    | Q                    |              | Tra             | insaction Status   |            | Q                |             |
| Authorization Status          |                    | Q                    |              | Chec            | ker Date Stamp     |            | Q                |             |
| Checker ID                    |                    | Q                    |              | Ma              | ker Date Stamp     |            | Q                |             |
| Maker Id                      |                    | Q                    |              |                 |                    |            |                  |             |
| cords per page 15 🗸 🔘 🔍 1 Of  | 1 🕨 🕅[             | Go Lock Columns      | 0 🗸          |                 |                    |            |                  |             |
| Transaction Reference Number  | Transaction Status | Authorization Status | Booking Date | Activation Date | Checker Date Stamp | Checker ID | Account Currency | Payee Accou |
|                               |                    |                      |              |                 |                    |            |                  |             |
|                               |                    |                      |              |                 |                    |            |                  |             |
|                               |                    |                      |              |                 |                    |            |                  |             |
|                               |                    |                      |              |                 |                    |            |                  |             |
|                               |                    |                      |              |                 |                    |            |                  |             |
|                               |                    |                      |              |                 |                    |            |                  |             |
|                               |                    |                      |              |                 |                    |            |                  |             |
|                               |                    |                      |              |                 |                    |            |                  |             |
|                               |                    |                      |              |                 |                    |            |                  |             |
|                               |                    |                      |              |                 |                    |            |                  |             |
|                               |                    |                      |              |                 |                    |            |                  |             |
|                               |                    |                      |              |                 |                    |            |                  |             |
|                               |                    |                      |              |                 |                    |            |                  |             |
|                               |                    |                      |              |                 |                    |            |                  |             |
|                               |                    |                      |              |                 |                    |            |                  |             |
|                               |                    |                      |              |                 |                    |            |                  |             |

Figure 2-44 HKFPS Inbound Credit Transfer Transaction View Summary

- 2. Search using one or more of the following parameters:
  - Transaction Reference Number
  - Transaction Status
  - Authorization Status

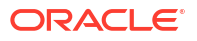

- Checker Date Stamp
- Checker ID
- Maker Date Stamp
- Maker Id
- Once you specified the parameters, click the Search button.
   System displays the records that match the search criteria.

# HKFPS Inbound Real Time Credit Transfer Message Browser

1. On Homepage, specify **PKSINBRW** in the text box, and click next arrow.

| <b>HKFPS Inbound Rea</b> | I Time Credit | Transfer Messa | age Browser | screen is di | splayed. |
|--------------------------|---------------|----------------|-------------|--------------|----------|
|--------------------------|---------------|----------------|-------------|--------------|----------|

| HKFPS Inbound Real Time Credit Tran | sfer Message Browser    |              |              |                              |               |        |                | - ×       |
|-------------------------------------|-------------------------|--------------|--------------|------------------------------|---------------|--------|----------------|-----------|
| Search Advanced Search Reset C      | clear All               |              |              |                              |               |        |                |           |
| Case Sensitive                      |                         |              |              |                              |               |        |                |           |
| Branch                              |                         | Q            |              | Original Message ID          |               |        | Q              |           |
| Original Transaction ID             |                         | Q            |              | Message Type                 | ~             |        |                |           |
| Network Code                        |                         | Q            |              | Transaction Reference Number |               |        | Q              |           |
| FPS Reference Number                |                         | Q            |              | Message Status               | ~             |        |                |           |
| Settlement Status                   | ~                       |              |              | Message Date                 | YYYY-MM-DD    |        |                |           |
| Records per page 15 🗸 🔘 < 1 Of      | 1 🕨 🗎 🔤 Go              | Lock Columns | 0 🗸          |                              |               |        |                |           |
| Branch Original Message ID          | Original Transaction ID | Message Type | Network Code | Transaction Reference Number | FPS Reference | Number | Message Status | Settlemen |
|                                     |                         |              |              |                              |               |        |                |           |
|                                     |                         |              |              |                              |               |        |                |           |
|                                     |                         |              |              |                              |               |        |                |           |
|                                     |                         |              |              |                              |               |        |                |           |
|                                     |                         |              |              |                              |               |        |                |           |
|                                     |                         |              |              |                              |               |        |                |           |
|                                     |                         |              |              |                              |               |        |                |           |
|                                     |                         |              |              |                              |               |        |                |           |
|                                     |                         |              |              |                              |               |        |                |           |
|                                     |                         |              |              |                              |               |        |                |           |
|                                     |                         |              |              |                              |               |        |                |           |
|                                     |                         |              |              |                              |               |        |                |           |
|                                     |                         |              |              |                              |               |        |                |           |
|                                     |                         |              |              |                              |               |        |                |           |
| √iew Message   View Transaction     |                         |              |              |                              |               |        |                |           |
|                                     |                         |              |              |                              |               |        |                | Exit      |

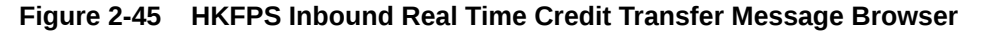

|                | nced Search Reset C     | Clear All               |                |                                           |               |        |                |          |
|----------------|-------------------------|-------------------------|----------------|-------------------------------------------|---------------|--------|----------------|----------|
| ase Sensitive  |                         |                         |                |                                           |               |        |                |          |
|                | Branch                  |                         | Q              | Original Message ID                       |               |        | Q              |          |
|                | Original Transaction ID |                         | Q              | Message Type                              | ~             |        |                |          |
|                | Network Code            |                         | Q              | Transaction Reference Number              |               |        | Q              |          |
|                | FPS Reference Number    |                         | Q              | Message Status                            | ~             |        |                |          |
|                | Settlement Status       | ~                       |                | Message Date                              | YYYY-MM-DD    |        |                |          |
| cords per page | e 15 🗸 🔘 < 1 Of         | 1 🕨 🔰 🛛 Go              | Lock Columns 0 | ~                                         |               |        |                |          |
| Branch         | Original Message ID     | Original Transaction ID | Message Type N | letwork Code Transaction Reference Number | FPS Reference | Number | Message Status | Settleme |
|                |                         |                         |                |                                           |               |        |                |          |
|                |                         |                         |                |                                           |               |        |                |          |
|                |                         |                         |                |                                           |               |        |                |          |
|                |                         |                         |                |                                           |               |        |                |          |
|                |                         |                         |                |                                           |               |        |                |          |
|                |                         |                         |                |                                           |               |        |                |          |
|                |                         |                         |                |                                           |               |        |                |          |
|                |                         |                         |                |                                           |               |        |                |          |
|                |                         |                         |                |                                           |               |        |                |          |
|                |                         |                         |                |                                           |               |        |                |          |
|                |                         |                         |                |                                           |               |        |                |          |
|                |                         |                         |                |                                           |               |        |                |          |
|                |                         |                         |                |                                           |               |        |                |          |
|                |                         |                         |                |                                           |               |        |                |          |
| w Message      | View Transaction        |                         |                |                                           |               |        |                |          |

ORACLE<sup>®</sup>

- 2. Search using one or more of the following parameters:
  - Branch
  - Original Message ID
  - Original Transaction ID
  - Message Type
  - Network code
  - Transaction Reference Number
  - FPS Reference Number
  - Message Status
  - Settlement Status
  - Message Date
- 3. Once you specified the parameters, click the Search button.

System displays the records that match the search criteria.

4. Perform the following actions:

### Table 2-26 HKFPS Inbound Real Time Credit Transfer Message Browser - Action

| Action           | Description                                                                                                    |
|------------------|----------------------------------------------------------------------------------------------------|
| View Message     | Click View Message button to invoke the sub screen that displays outgoing pacs.008 messages applicable.                    |
| View Transaction | Click View Message button to invoke the sub screen that displays the Inbound view screen (PKDIVIEW) for pacs.008 messages. |

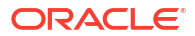

# 3 HKFPS Processing

- Outbound Credit Transfer Processing
- Inbound Credit Transfer Processing

# **Outbound Credit Transfer Processing**

- OBPM Internal/External Queues
- Mandatory Checks
- Referential Integrity Check & Initial Validations
- Holiday Check & Date Derivation
- Network Validations & Special Character Replacement
- Duplicate Check
- Sanction Check
- Small FX Limit Check & Currency Conversion
- Pricing Check
- ECA Check
- Accounting Preferences Check
- Network Cutoff Check
- Message Generation and Dispatch
- On-Us Transfer Check
- Notifications
- Inbound Pacs.002 Payment Settlement Message Processing

# **OBPM** Internal/External Queues

Exception queues are not applicable.

Transactions are logged in queue in case of any validation failure and upfront rejected with the appropriate error message depending on the stage at which transaction failed.

Below are the validation done on Save of the transaction:

# Mandatory Checks

Mandatory checks are done as per current functionality for processing outbound payments,

Below fields are mandatory in the request for HKFPS outbound payments:

Host Code

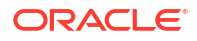

- Network Code
- Source Code
- Payer Account Number
- Payee Bank Clearing Code
- Payee Account Number
- Payee Mobile Number
- Payee Email ID
- Payee FPS ID
- Payee Name
- Transfer Currency
- Transfer Amount
- Instruction Date

# Referential Integrity Check & Initial Validations

1. Following parameters are validated with the static maintenance available for existence of the values:

| Parameter                                             | Description                                                                                                    |  |  |  |
|-------------------------------------------------------|----------------------------------------------------------------------------------------------------|--|--|--|
| Network code                                          | Validated against the static maintenance (PMDNWCOD) available.                                                                                                    |  |  |  |
| Currency Codes                                        | In HKFPS Network Currency preferences (PKDHKFNC), a record should be available for the Network Code, Network Currency combination. i.e HKD, RMB as required.                                                                                                    |  |  |  |
| Host Code                                             | This field is checked against valid host codes available in Host Code maintenance (STDHSTCD).                                                                                                    |  |  |  |
| Transaction Branch Code                               | This has to be a valid branch maintained in system.                                                                                                    |  |  |  |
| Debit Customer (Payer)                                | This is validated to check whether customer number is valid and existing.                                                                                                    |  |  |  |
| Customer Account (Payer)                              | The customer account is verified to check whether it is valid and existing for the customer.                                                                                                    |  |  |  |
| Transaction Branch - HKFPS<br>Network Directory Check | To identify if the network is allowed for the bank branch clearing code (Transaction Branch), system performs below check:                                                                                                    |  |  |  |
|                                                       | <ul> <li>Derive the transaction branch clearing code from 'Branch<br/>Identifier for HKFPS Network (PKDHKFBR)' based on the<br/>transaction branch code.</li> <li>Check if the Network Directory key is maintained as same in the<br/>following screens/ tables: <ul> <li>Network Directory Key maintained at 'HKFPS Network</li> <li>Directory (PKDHKFDR)' for the derived transaction branch<br/>clearing code = Network Directory Key maintained at 'HKFPS<br/>Network Currency Details (PKDHKFNC)' for the corresponding<br/>network code- transfer currency.</li> </ul> </li> <li>If the above condition is not satisfied, a proper error message is<br/>given 'Transaction Branch clearing code, Network Directory Key<br/>combination does not match the Network Currency - Network<br/>Directory combination.</li> </ul> |  |  |  |

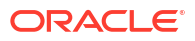

| Parameter      | Description                                                                                                    |
|----------------|----------------------------------------------------------------------------------------------------|
| On Us Transfer | If the payee account belongs to the same Bank and Host and<br>Dispatch is not applicable, then 'On Us Transfer' flag is checked by<br>the system during processing. This flag indicates that payee account<br>is internal to Bank and dispatch to Network is not applicable. |

2. If any of the above validation fails, transaction is rejected with proper error code.

# Holiday Check & Date Derivation

Holiday Check i.e., Branch Holidays, Network Holidays are not applicable for outbound HKFPS payments if processing mode is real time as maintained in (PKDOCTPF).

Activation Date is derived as same as Instruction Date.

Future date as Instruction Date is not allowed. Transaction is rejected with proper error code.

If Instruction date is back-dated, Activation date is moved to Current date.

# Network Validations & Special Character Replacement

Payer/Payee/Bank/Additional details entered for a payment transaction are validated against valid characters allowed for the network.

- HKFPS Allowed characters set: A-Z, a-z, 0-9
- HKFPS Allowed special characters: !@#\$%^&\*()\_+{}:<>?-=();',./

If fields contain any invalid HKFPS character, then transaction is rejected with proper error code. Following fields are validated:

- Payer Name, Payer ID
- Payee Mobile Number, Payee Email ID, Payee FPS ID, Payee Name, Payee ID
- Remarks

Special characters entered in a payment transaction are validated and replaced with specific characters as defined in Special Characters maintenance.

# **Duplicate Check**

Duplicate checks are done during transaction processing. Payment fields maintained for duplicate check in Source maintenance (PMDSORCE) are matched with all the payments booked within the duplicate period.

Booking date of the payments are considered for checking duplicate payments. Duplicate period is considered based on the number of days maintained for duplicate check for the source (PMDSORCE). If the maintenance is not available, no duplicate check is done.

Transaction is rejected with proper error code in case of duplicate transaction.

The following parameters are available for duplicate check:

- Payer Account : DBTR\_ACC
- Payee Account: CRDTR\_ACC (Mobile Number, Email ID, FPS ID is mapped to this element)
- Transfer Amount: TFR\_AMT
- Instruction Date: VALUE\_DATE

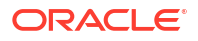

 Payee Bank Clearing Code: CRDTR\_BANK\_CODE (For HKFPS, Clearing Codes are mapped for this element)

Below are the validations done on Authorization of the transaction:

### Sanction Check

Sanction check for HKFPS outbound payment transaction is done on payment activation date (current dated).

System verifies whether sanction check is applicable in Network Preferences, for outbound transaction type and initiates sanction check validation. Sanction check reference number is generated by system.

Out queue name for sending the sanction check relevant transaction details and In queue name for the response is fetched from 'Sanction Check System' maintenance.

Sanction Check system provides a response for the request. External system sanction status can be mapped to a system sanction status. This maintenance is available as part of Sanction Check Maintenance.

The system sanction status can be:

- Approved: Sanction check is approved by the external system
- Interim: Interim status or approval with override is received from external system
- Rejected.: This indicates that the contract failed sanction check

If the sanction check response status for a payment transaction is 'Approved', then further processing continues.

If the sanction check response status is 'Interim' or 'Rejected' then transaction is rejected with proper error code.

The seizure functionality of parking the funds to Seizure GL applies if a transaction is rejected and "Seize on Reject" flag is enabled at Sanctions Check System maintenance.

During seizure processing, the customer account (for outbound)/Nostro or Clearing GL (for incoming) is debited and Compliance Suspense GL is credited. Transaction Charges are not computed. Dispatch/Message generation is skipped for outbound transactions. Transaction status is marked as 'Cancelled' and 'SC Seizure' flag at transaction level is marked as 'Yes'.

## Small FX Limit Check & Currency Conversion

For a cross currency payment transaction where debit currency and transfer currency are different, exchange rate maintained for the transaction branch in the Core system is considered.

If Small FX limit is defined in HKFPS Outbound Credit Transfer Preferences' (PKDOCTPF), then the auto rate pick up happens only if the transfer amount is within the small FX limit.

Transfer amount is converted limit currency maintained using midrate of FX rate type linked and limit check is done.

Exchange Rate Type is based on HKFPS Outbound Credit Transfer Preferences' (PKDOCTPF), maintained. Buy/Sell indicator is derived by the system based on the currency pair maintenance available.

If the transfer amount is above the small FX limit specified, system checks whether External Exchange Rate is applicable in HKFPS Outbound Credit Transfer Preferences' (PKDOCTPF).

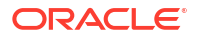

If external system is available the transaction details, then system interfaces with external system for receiving the exchange rate along with FX Reference Number.

Based on the response received, exchange rate is populated and further processing of transaction continues.

If Small FX limit is not maintained auto rate pick up is done for all cross currency payment transactions without any limit check.

Payment is rejected in the following cases with proper error code details:

- Exchange Rate derivation based on core system maintenance fails
- Small FX limit is breached and no external exchange rate system maintenance is available

For transactions received from UI input, exchange rate is already available as part of transaction details and no processing on exchange rate is done again.

### **Pricing Check**

Charge computation for HKFPS payment transaction is made based on the "External Pricing Applicable" flag set at Source Network Preferences level.

If External pricing is not applicable for the Source and Network combination, then Charge and tax for HKFPS Payment transaction is calculated based on the Pricing Code linked in the outbound credit transfer payment preferences (PKDOCTPF).

Pricing components applicable to the price code and the attributes like whether the component is a charge or tax, Pricing currency and the exchange rate type are derived from Pricing Code maintenance (PPDCDMNT).

For the payment source of the transaction and applicable service model of debit customer, pricing values are fetched from Pricing Value Maintenance (PPDVLMNT).

The pricing value record valid for current date only is considered. Any pricing value record maintained with a future effective date is excluded.

Charge components are processed prior to tax components involved. If a charge component is waived, the related tax also is waived automatically.

If "External Pricing Applicable" flag is set as Yes at Source Network Preferences, charge calculation is skipped and system captures the pricing details from External Pricing System.

If the pricing check response status is 'Interim' or 'Rejected', then transaction is rejected with proper error code.

# ECA Check

Payments is sending debit accounting entries pertaining to payment amount and charge/tax amounts to external system for credit checks. ECA checks are done on activation date (current dated).

External Credit Approval is done for all the external accounts for which debit entries are getting posted. Debit account entry details are sent in JMS queues to external ECA system.

Transaction ECA status is updated based on the response received from the external system.

The ECA system is expected to validate the following and send the response:

- Existence of the account
- Currency of the account specified is correct

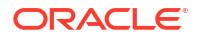

- Account belongs to the customer specified
- Account exists on the specified branch
- Account is authorized, active & open
- Account status is Normal i.e., not Dormant
- Debit is not restricted on the account
- Clear available balance in the account is greater than the transaction amount specified
- Amount block is successfully executed for the specified transaction amount. Expiry date of the transaction is transaction value date

If the ECA response status for a payment transaction is 'Approved', then further processing continues.

If ECA validation fails i.e. the status is 'Interim' or 'Rejected', transaction is rejected with proper error codes.

# Accounting Preferences Check

**Before Messaging**: If the accounting preference chosen for the Network is 'Before Messaging' as maintained in 'HKFPS Outbound Credit Transfer Preferences' (PKDOCTPF), the Message Generation and Handoff of Payment message is subsequent to debit/credit accounting for the outbound payment. However, the payment processor do not wait for the accounting success/ failure response from Accounting/DDA system.

- In case of payment rejection as per pacs.002 response from network, Accounting reversal request is sent to DDA system and payment status is reversed.

**On Confirmation from CI**: If the accounting preference selected is 'On confirmation from ICL', the debit /credit accounting is passed only after the receipt of pacs.002 response from network. If the payment is rejected the balance block (ECA) reversal request is sent to DDA system.

**Accounting entries**: The following details are sent to accounting system in an xml format to External Accounting System as part of Debit/Credit liquidation:

| Details in Accounting hand-<br>off | Debit Liquidation                                                        | Credit Liquidation                                                                                                    |
|------------------------------------|--------------------------------------------------------------------------|----------------------------------------------------------------------------------------------------|
| Accounting Event                   | DRLQ                                                                     | CRLQ                                                                                                    |
| Amount Tag                         | XFER_AMT                                                                 | XFER_AMT                                                                                                    |
| Transaction Account                | Payer Account                                                            | Outward Clearing GL<br>maintained in the Accounting<br>code. If Nostro Account<br>(Network Account) is<br>maintained in (PKDOCTPF)<br>that is considered |
| Offset Account                     | This is picked from the Debit Liquidation<br>Accounting code maintenance | This is picked from the Credit<br>Liquidation Accounting code<br>maintenance                                                                             |
| Transaction Currency               | Debit Account Currency                                                   | Transfer Currency                                                                                                    |
| Transaction Amount                 | Debit Amount                                                             | Transfer Amount                                                                                                    |
| Transaction Date/ Value Date       | Activation Date                                                          | Activation Date                                                                                                    |
| Offset Currency                    | Transfer Currency                                                        | Transfer Currency                                                                                                    |
| Offset Amount                      | Transfer Amount                                                          | Transfer Amount                                                                                                    |

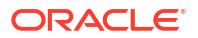

| Details in Accounting hand-<br>off | Debit Liquidation                                                                                                    | Credit Liquidation                        |
|------------------------------------|----------------------------------------------------------------------------------------------------|-------------------------------------------|
| Local Currency Amount              | If either transaction currency or offset<br>currency is local currency,<br>corresponding amount is handed off as<br>local currency amount. | Local currency amount of<br>DRLQ is used. |
|                                    | If not, transfer amount is converted to local currency in mid-rate.                                                                        |                                           |

# Network Cutoff Check

Network Cutoff check is not applicable for outbound HKFPS payments if processing mode is real time as maintained in (PKDOCTPF).

# Message Generation and Dispatch

Only 'Real Time' processing mode is supported.

System generates real-time dispatch of pacs.008 message with single payment transaction in HKFPS standard ISO 20022 format.

Message dispatch is done on activation date (current dated) for real time payments.

# **On-Us Transfer Check**

Before dispatch of the outbound pacs.008 message, system checks if the outbound payment is On-Us Transfer or not.

If the outbound payment is derived as 'On-Us Transfer' (Yes), then system further checks

- If 'Dispatch On-Us Transfer' flag is 'checked' or 'un-checked' at 'HKFPS Outbound Credit Transfer Payment Preferences screen (PKDOCTPF)
  - If 'Y' (Checked), then system hand-off the outbound pacs.008 message to FPS.
  - If 'N' (Un-checked), then outbound pacs.008 message is not handed off to FPS.
     Instead system automatically books an inbound credit transfer payment for the same.

On Us Transfer: Payer & Payee Account numbers are within the different branches of the same bank or within the same branch. A record for payee bank clearing code is present in 'Branch Identifier for HKFPS Network (PKDHKFBR)'

- If the outbound payment is not a 'On-Us Transfer'
  - Outbound pacs.008 message is handed off to FPS

# Notifications

Notifications are posted asynchronously to Notification Queue in a generic xml format for payment status (and is available for consumption to external systems.

Applicable Notification events: PAYMENT\_SUCCESS, PAYMENT\_CANCEL, PAYMENT\_CREDIT\_CONFIRMED (on receipt of pacs.002).

The generated notifications can be viewed from Notification Browser (PMSNOTFY).

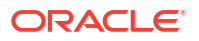

# Inbound Pacs.002 Payment Settlement Message Processing

On receipt of incoming pacs.002, system matches to the original outbound payment based on 'Message ID'.

- Check <Document><pacs.002.001.08">, if <TxInfAndSts> is 'ACSC' or not
- Match based on <OrgnlMsgId> of incoming pacs.002 = <MsgId> of outgoing pacs.008
- and update the outbound CT payment settlement status (New Field in main) 'Settled', 'Rejected' or 'Pending' (i.e. pacs.002 message yet to be received)

| Reason Code <txinfandsts <br="">TxSts&gt;</txinfandsts> | Settlement Status | Transaction Status |
|---------------------------------------------------------|-------------------|--------------------|
| If ACSC                                                 | Settled           | Processed          |
| If Other than ACSC                                      | Rejected          | Rejected           |

# Inbound Credit Transfer Processing

- OBPM Internal/External Queues
- Message Upload Account Branch/Host/Network/Transaction Type Derivation
- Payee Account Verification Check
- Mandatory Checks
- Referential Integrity Check & Initial Validations
- Duplicate Check
- Sanction Check
- FX Limit Check
- External Account Check
- Pricing Check
- Debit/Credit Liquidation
- Notifications

# **OBPM** Internal/External Queues

Exception queues are not applicable.

Transactions are logged in queue (except the below) in case of any validation failure and upfront rejected with the appropriate error message depending on the stage at which transaction failed:

- **Sanction Check** However Payment is auto- rejected (with appropriate reject reason code) in case SC Response is 'Rejected', 'Interim'. None of the queue actions are allowed.
- **EAC Check** However Payment is auto- rejected (with appropriate reject reason code) in case EAC Response is 'Rejected', 'Interim'. None of the queue actions are allowed.
- Exchange Rate Queue Rate Input, Resend actions are allowed.

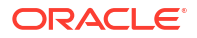

# Message Upload - Account Branch/Host/Network/Transaction Type Derivation

Background job is available for reading the incoming pacs.008 message and to populate the data into staging table. Source code is derived as 'HKFPS'.(Hard-Coded Value).

System performs branch, network & value date resolutions at this stage.

#### **Transaction Account Branch & Host Resolution:**

- System derives the transaction account branch from the below tag in the incoming pacs.008 message.
- <CdtrAgt\FinInstnId\BICFI\ClrSysMmbId\MmbId>
- Above, transaction branch clearing code is compared with branch codes mapped in 'Branch Identifier for HKFPS Network (PKDHKFBR).
- Once the branch code is identified, system checks Core maintenance for branches (STDCRBRN) to derive the linked Host code for the branch.

#### **Network & Transaction Type Resolution:**

- Network Code is derived based on 'Network Directory Key' (Hard-Coded Value 'HKFPS') maintained in 'HKFPS Network Currency Details (PKDHKFNC).
- The Transaction type\* is derived as 'Incoming' based on the network code maintained in 'HKFPS Inbound Credit Transfer Preferences' (PKDICTPF).
- \* This term has been used as reference. There is no corresponding field.

#### Payment Value Date Resolution:

- Holiday Check i.e., Branch Holidays are not applicable for inbound HKFPS payments if processing mode is real time as maintained in (PKDICTPF).
- Interbank Settlement Date is considered as Instruction date for incoming payment.
- Activation Date is derived as same as Instruction Date.
- If Instruction date is back-dated, Activation date is moved to Current date.

Transaction reference number is generated as per existing logic.

Reference Numbers as received from incoming message are stored in the following fields:

- Transaction Identification stored in Original Transaction ID.
- End to end Identification stored in End to End ID.
- Clearing system reference stored in FPS Reference Number.

Interbank settlement amount/currency is considered as transfer currency for incoming transactions.

System performs mandatory field checks & referential integrity checks during transaction saving.

# Payee Account Verification Check

System checks for the following from the incoming pacs.008 message:

<LclInstrm><Prtry> ="SKIP\_PYE\_VRF"

• If the above condition is satisfied, in case of any subsequent validation failure during processing of inbound payments, system generates pacs.004 payment return message.

# Mandatory Checks

Below fields are mandatory for booking HKFPS incoming payment:

- Host Code
- Transaction Branch
- Network Code
- Source Code
- Payer Account Number
- Payer Bank Clearing Code
- Payee Bank Clearing Code
- Payee Account Number
- Transfer Currency
- Transfer Amount
- Instruction Date

# **Referential Integrity Check & Initial Validations**

Following parameters are validated with the static maintenance available for existence of the values:

Network code: Validated against the static maintenance (PMDNWCOD) available.

**Currency Codes:** In HKFPS Network Currency preferences (PKDHKFNC), a record should be available for the Network Code, Network Currency combination. i.e HKD, RMB as required.

**Host Code:** This field is checked against valid host codes available in Host Code maintenance (STDHSTCD).

Transaction Branch Code: This has to be a valid branch in core maintenance.

**Payee Customer Account:** This is validated to check whether customer number is valid and existing.

**Payee Customer Account:** The customer account is verified to check whether it is valid and existing for the customer.

# **Duplicate Check**

Duplicate checks are done during transaction processing. Payment fields maintained for duplicate check in Source maintenance (PMDSORCE) are matched with all the payments booked within the duplicate period.

Transaction is rejected with proper error code in case of duplicate transaction.

The following parameters are available for duplicate check:

- Payer Account : DBTR\_ACC
- Payee Account: CRDTR\_ACC (Mobile Number, Email ID, FPS ID is mapped to this element.)

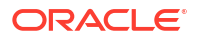

- Transfer Amount: TFR\_AMT
- Instruction Date: VALUE\_DATE
- Payee Bank Clearing Code: CRDTR\_BANK\_CODE (For HKFPS, Clearing Codes is mapped for this element)

# Sanction Check

Sanction check for HKFPS incoming payment transaction is done on payment activation date.

If sanction is approved, the transaction is resumed with the further processing.

In case of seizure, Nostro account is debited, and the Seizure GL is credited. (No response is generated)

If the status is rejected, interim or timed out, the transaction is rejected. If SC status is

- Rejected/Interim- Transaction is returned
  - System do not consider SC Final Response for the 'interim' status
- Pending OBPM awaits a response from SC system and based on the response received, it processes further as above

# FX Limit Check

For a cross currency payment transaction where debit currency and transfer currency are different, exchange rate maintained for the transaction branch in the Core system is considered.

If Small FX limit is defined in HKFPS Inbound Credit Transfer Preferences (PKDICTPF), then the auto rate pick up happens only if the transfer amount is within the small FX limit.

Transfer amount is converted limit currency maintained using midrate of FX rate type linked and limit check is done.

Exchange Rate Type is based on HKFPS Inbound Credit Transfer Preferences' (PKDICTPF), maintained. Buy/Sell indicator is derived by the system based on the currency pair maintenance available.

If the transfer amount is above the small FX limit specified, system checks whether External Exchange Rate is applicable in HKFPS Inbound Credit Transfer Preferences' (PKDICTPF).

If external system is available the transaction details, then system interfaces with external system for receiving the exchange rate along with FX Reference Number.

Based on the response received, exchange rate is populated and further processing of transaction continues.

If Small FX limit is not maintained auto rate pick up is done for all cross currency payment transactions without any limit check.

Payment is moved to Exchange Rate Queue in the following cases with proper error code details:

- Exchange Rate derivation based on core system maintenance fails.
- Small FX limit is breached and no external exchange rate system maintenance is available.
- Only Resend, Rate Input actions are allowed from the queue.

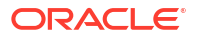

# External Account Check

Credit entry details to payee account are sent to external DDA system for validating external account status.

Credit amount net of charges to be credited to customer account is sent in the JMS request header details. Details about transaction amount, transaction code, netting details and component wise charge details are also part of request message.

- If External Account Check is 'Approved', the transaction is marked as 'Processed'.
- If the EAC status is 'Rejected', 'Interim', then the transaction is returned.
- System do not consider EAC/DDA Final Response for the 'interim' status.

If the EAC status is 'Pending', OBPM awaits a response from EAC/DDA system and based on the response received, it processes further as above.

# **Pricing Check**

Charge/Tax computation is similar to HKFPS inbound transactions.

Internal pricing calculations is performed for the inbound payment, if applicable.

# Debit/Credit Liquidation

Debit and credit liquidation is done based on the accounting code maintained in HKFPS Inbound Credit Transfer Preferences (PKDICTPF).

The following details are sent to accounting system in an xml format to External Accounting System as part of Debit/Credit liquidation:

| Details in Accounting hand-<br>off | Debit Liquidation                                                                                                    | Credit Liquidation                                                           |
|------------------------------------|----------------------------------------------------------------------------------------------------|------------------------------------------------------------------------------|
| Accounting Event                   | DRLQ                                                                                                    | CRLQ                                                                         |
| Amount Tag                         | XFER_AMT                                                                                                    | XFER_AMT                                                                     |
| Transaction Account                | Inward Clearing GL maintained in the<br>Accounting code. If Nostro Account<br>(Network Account) is maintained in<br>(PKDICTPF) that is considered. | Payee Account                                                                |
| Offset Account                     | This is picked from the Debit Liquidation<br>Accounting code maintenance                                                                           | This is picked from the Credit<br>Liquidation Accounting code<br>maintenance |
| Transaction Currency               | Transfer Currency                                                                                                    | Credit Account Currency                                                      |
| Transaction Amount                 | Transfer Amount                                                                                                    | Credit Amount                                                                |
| Transaction Date/ Value Date       | Activation Date                                                                                                    | Activation Date                                                              |
| Offset Currency                    | Transfer Currency                                                                                                    | Transfer Currency                                                            |
| Offset Amount                      | Transfer Amount                                                                                                    | Transfer Amount                                                              |

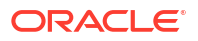

| Details in Accounting hand-<br>off | Debit Liquidation                      | Credit Liquidation                                                                                                    |
|------------------------------------|----------------------------------------|----------------------------------------------------------------------------------------------------|
| Local Currency Amount              | Local currency amount of DRLQ is used. | If either transaction currency<br>or offset currency is local<br>currency, corresponding<br>amount is handed off as local<br>currency amount.<br>If not, transfer amount is<br>converted to local currency in<br>mid-rate. |

# Notifications

Notifications are posted asynchronously to Notification Queue in a generic xml format for payment status and is available for consumption to external systems.

Applicable Notification events: PAYMENT\_SUCCESS.

The generated notifications can be viewed from Notification Browser (PMSNOTFY).
# Glossary

#### PKDHKFBR

Branch Identifier for HKFPS Network

# PKDHKFCT Network Connectivity Maintenance

# PKDHKFDR HKFPS Network Directory

# PKDHKFNC HKFPS Network Currency Details

# PKDICTPF HKFPS Inbound Credit Transfer Payment Preferences

#### PKDIVIEW

**HKFPS Inbound Credit Transfer Transaction View** 

# PKDOCTPF

**HKFPS Outbound Credit Transfer Payment Preferences** 

# PKDOTONL

**HKFPS** Outbound Credit Transfer Transaction Input

#### PKDOVIEW

**HKFPS** Outbound Credit Transfer Transaction View

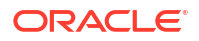

#### PKSHKFBR

Branch Identifier for HKFPS Network Summary

#### PKSHKFCT

Network Connectivity Maintenance Summary

#### PKSHKFDR

**HKFPS Network Directory Summary** 

#### PKSHKFNC

**HKFPS Network Currency Details Summary** 

## PKSICTPF

**HKFPS Inbound Credit Transfer Payment Preferences Summary** 

#### PKSINBRW

HKFPS Inbound Real Time Credit Transfer Message Browser

#### PKSIVIEW

**HKFPS Inbound Credit Transfer Transaction View Summary** 

#### PKSOCTPF

**HKFPS** Outbound Credit Transfer Payment Preferences Summary

#### PKSOTONL

**HKFPS Outbound Credit Transfer Transaction Input Summary** 

#### PKSOUTBR

#unique\_116

# PKDOTONL HKFPS Outbound Credit Transfer Transaction Input

PKDOVIEW HKFPS Outbound Credit Transfer Transaction View

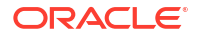

#### PKSHKFBR

Branch Identifier for HKFPS Network Summary

#### PKSHKFCT

Network Connectivity Maintenance Summary

#### PKSHKFDR

**HKFPS Network Directory Summary** 

#### PKSHKFNC

**HKFPS Network Currency Details Summary** 

## PKSICTPF

**HKFPS Inbound Credit Transfer Payment Preferences Summary** 

#### PKSINBRW

HKFPS Inbound Real Time Credit Transfer Message Browser

#### PKSIVIEW

**HKFPS Inbound Credit Transfer Transaction View Summary** 

#### PKSOCTPF

**HKFPS** Outbound Credit Transfer Payment Preferences Summary

#### PKSOTONL

HKFPS Outbound Credit Transfer Transaction Input Summary

#### PKSOUTBR

#unique\_116

#### PKSOVIEW

HKFPS Outbound Credit Transfer Transaction View Summary

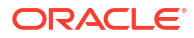